## Kodak EasyShare C310/CD40 digitalkamera

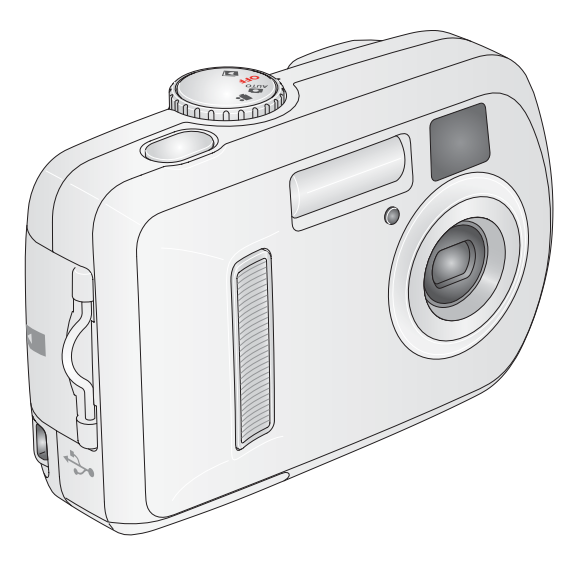

## Bruksanvisning

www.kodak.com

Du hittar interaktiva självstudiekurser på www.kodak.com/go/howto

Om du behöver hjälp med kameran besöker du www.kodak.com/go/c310support eller www.kodak.com/go/cd40support

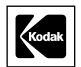

Eastman Kodak Company Rochester, New York 14650 © Eastman Kodak Company, 2005 Alla skärmbilder är simulerade.

Kodak, EasyShare och Retinar är varumärken som tillhör Eastman Kodak Company. P/N 4J3200\_sv

### **Kamerans framsida**

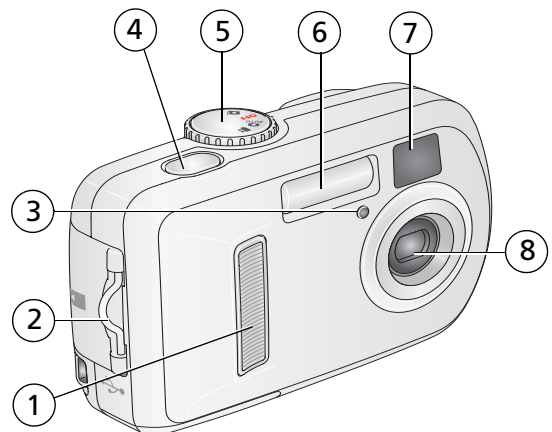

- 1 Handgrepp
- 2 Fäste för handledsrem
- 3 Lampa för självutlösare/video
- 4 Slutarknapp

- 5 Funktionsratt/ström
- 6 Blixt
- 7 Sökarlins
- 8 Lins

i

## Kamerans baksida

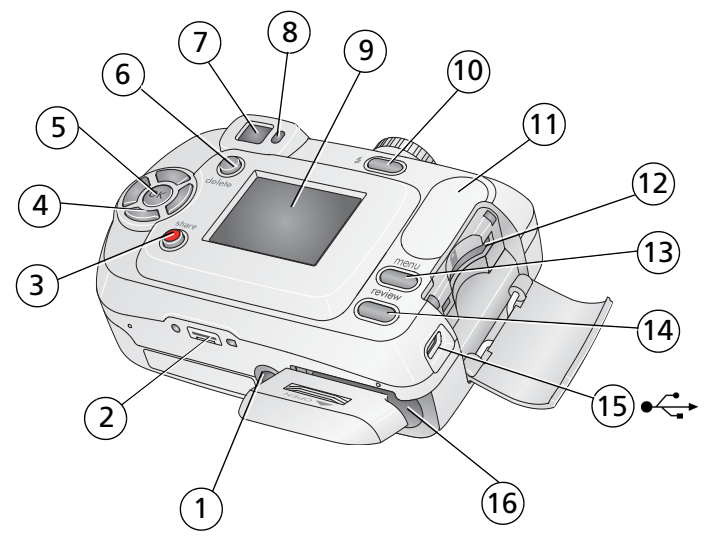

- 1 Stativhållare
- 2 Anslutning till dockningsstation
- 3 Share-knapp (Dela)
- 4 Kontrollknappar (4) **∢/**▶ **▲/**▼
- 5 OK-knapp
- 6 Delete-knapp (Ta bort)
- 7 Sökare
- 8 Klarlampa

- 9 Kameraskärm LCD (Liquid Crystal Display)
- 10 Knappen blixt/status 🗲
- 11 Handgrepp
- 12 Fack för extra SD-/MMC-kort
- 13 Menu-knapp (Meny)
- 14 Review-knapp (Granska)
- 15 USB-port (Universal Serial Bus)
- 16 Batterifack

www.kodak.com/go/support

ii (SV

## Innehållsförteckning

| 1 | Börja använda kameran<br>Sätta fast handledsremmen<br>Sätta i batterierna<br>Sätta på kameran<br>Ställa in datum och tid för första gången<br>Ställa in datum och tid vid senare tillfällen<br>Lagra bilder på ett SD- eller MMC-kort                                                                                            | 1<br>1<br>2<br>2<br>3                              |
|---|----------------------------------------------------------------------------------------------------|----------------------------------------------------|
| 2 | Ta bilder och spela in video         Ta bilder         Använda den digitala zoomen         Använda blixten         Granska bilder och videoklipp         Skydda bilder och videoklipp från att tas bort                                                                                                    | 4<br>7<br>7<br>8<br>.11                            |
| 3 | Överföra och skriva ut bilder<br>Installera programvaran<br>Överföra bilder med USB-kabeln<br>Skriva ut bilder<br>Dockningsstationer som är kompatibla med kameran                                                                                                    | <b>13</b><br>13<br>14<br>15<br>18                  |
| 4 | Få ut mer av din kamera         Ta kort på dig själv         Visa bildspel         Kopiera bilder och videoklipp         Välja en blixtinställning         Ändra inställningar för bildtagning         Anpassa kameran         Visa bild-/videoinformation         Förmärkning med albumnamn         Dela med dig av dina bilder | 20<br>21<br>23<br>24<br>25<br>28<br>30<br>31<br>33 |

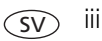

| 5 | Felsökning                                                                                                    | 38                                                 |
|---|----------------------------------------------------------------------------------------------------|----------------------------------------------------|
|   | Kameraproblem                                                                                                    | 38                                                 |
|   | Kommunikation mellan kameran och datorn                                                                                                    |                                                    |
|   | Meddelanden nå kameraskärmen                                                                                                    | 43                                                 |
|   | Status för klarlampa                                                                                                    | 46                                                 |
| 6 | Få hiäln                                                                                                    | /18                                                |
| U | Användhara länkar                                                                                                    | <b>-10</b><br>//8                                  |
|   | Hijala för programvaran                                                                                                    | 0+<br>۱۵                                           |
|   | Talafangunnart                                                                                                    | 40                                                 |
|   |                                                                                                    | 49                                                 |
| 7 | Bilaga                                                                                                    | 51                                                 |
|   |                                                                                                    | -                                                  |
|   | Kameraspecifikationer                                                                                                    | 51                                                 |
|   | Kameraspecifikationer<br>Lagringskapacitet                                                                                                    | 51<br>54                                           |
|   | Kameraspecifikationer<br>Lagringskapacitet<br>Strömsparfunktioner                                                                                                    | 51<br>54<br>55                                     |
|   | Kameraspecifikationer<br>Lagringskapacitet<br>Strömsparfunktioner<br>Viktina säkerhetsföreskrifter                                                                                                    | 51<br>54<br>55                                     |
|   | Kameraspecifikationer<br>Lagringskapacitet<br>Strömsparfunktioner<br>Viktiga säkerhetsföreskrifter<br>Batteriinformation                                                                                                    | 51<br>54<br>55<br>55                               |
|   | Kameraspecifikationer<br>Lagringskapacitet<br>Strömsparfunktioner<br>Viktiga säkerhetsföreskrifter<br>Batteriinformation                                                                                                    | 51<br>54<br>55<br>55<br>57                         |
|   | Kameraspecifikationer<br>Lagringskapacitet<br>Strömsparfunktioner<br>Viktiga säkerhetsföreskrifter<br>Batteriinformation<br>Uppgradera programvara och fast programvara                                                               | 51<br>54<br>55<br>55<br>57<br>59                   |
|   | Kameraspecifikationer<br>Lagringskapacitet<br>Strömsparfunktioner<br>Viktiga säkerhetsföreskrifter<br>Batteriinformation<br>Uppgradera programvara och fast programvara<br>Övrig skötsel och underhåll                                | 51<br>54<br>55<br>55<br>57<br>59<br>59             |
|   | Kameraspecifikationer<br>Lagringskapacitet<br>Strömsparfunktioner<br>Viktiga säkerhetsföreskrifter<br>Batteriinformation<br>Uppgradera programvara och fast programvara<br>Övrig skötsel och underhåll                                | 51<br>54<br>55<br>57<br>59<br>59<br>59             |
|   | Kameraspecifikationer<br>Lagringskapacitet<br>Strömsparfunktioner<br>Viktiga säkerhetsföreskrifter<br>Batteriinformation<br>Uppgradera programvara och fast programvara<br>Övrig skötsel och underhåll<br>Garanti<br>Regelefterlevnad | 51<br>54<br>55<br>55<br>57<br>59<br>59<br>59<br>62 |

## 1 Börja använda kameran

## Sätta fast handledsremmen

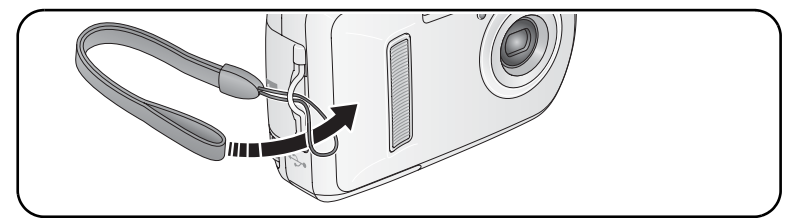

Sätta i batterierna

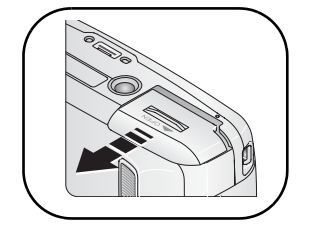

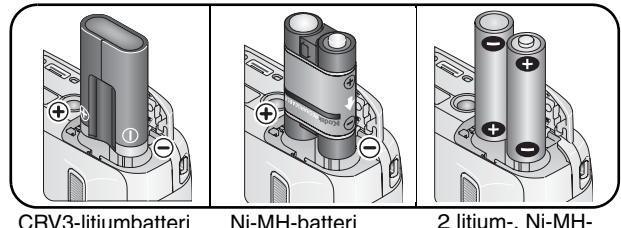

CRV3-litiumbatteri (ej uppladdningsbart) KAA2HR (uppladdri

Ni-MH-batteri 2 litium-, Ni-MH-KAA2HR eller Oxy-Alkaline-batterier (uppladdningsbart) i AA-storlek

Information om hur du byter batterier och ökar batteriernas livslängd finns på sidan 57.

www.kodak.com/go/support

## Sätta på kameran

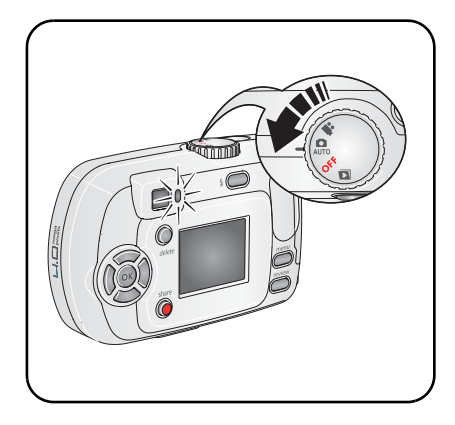

## Ställa in datum och tid för första gången

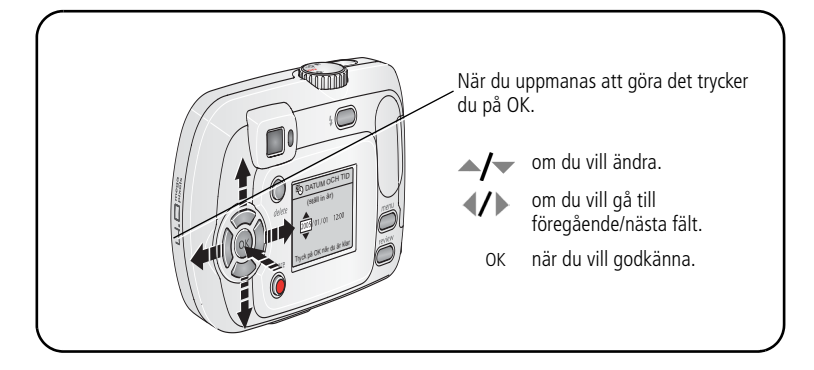

## Ställa in datum och tid vid senare tillfällen

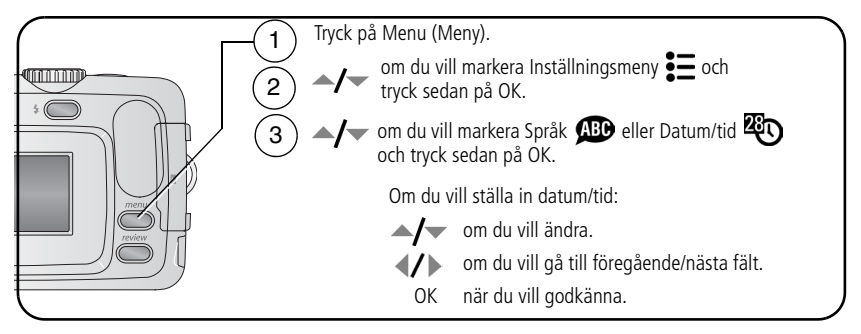

## Lagra bilder på ett SD- eller MMC-kort

Kameran har ett internminne på 16 MB. Om du köper ett SD- eller MMC-kort kan du enkelt lagra fler bilder och videoklipp.

OBS! Vi rekommenderar Kodaks SD- och MMC-kort. Innan du använder kortet för första gången formaterar du det i den här kameran innan du tar några bilder (se sidan 29).

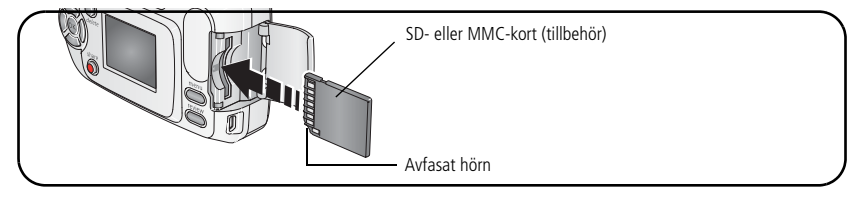

### FÖRSIKTIGT!

Ett kort kan bara sättas i åt ett håll. Om du försöker tvinga in det kan du skada det. Om du sätter i eller tar ur ett kort när klarlampan blinkar kan du skada bilderna, kortet eller kameran.

Information om lagringskapacitet finns på sidan 54. SD- och MMC-kort finns att köpa hos Kodak-återförsäljare eller på www.kodak.com/go/c310accessories eller www.kodak.com/go/cd40accessories

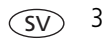

# 2 Ta bilder och spela in video

## Ta bilder

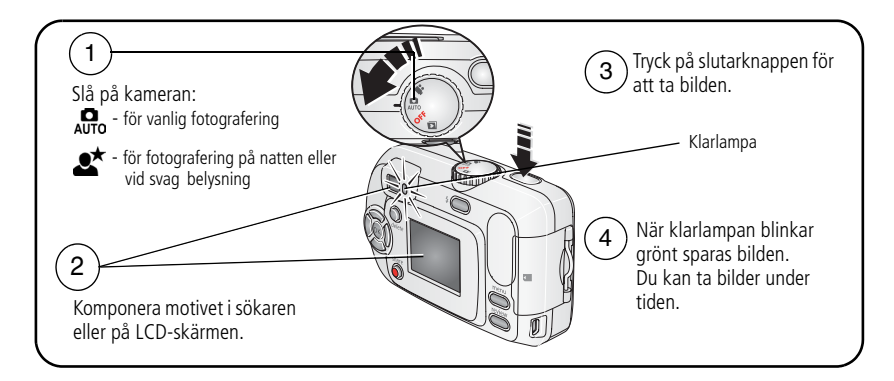

#### Spela in video

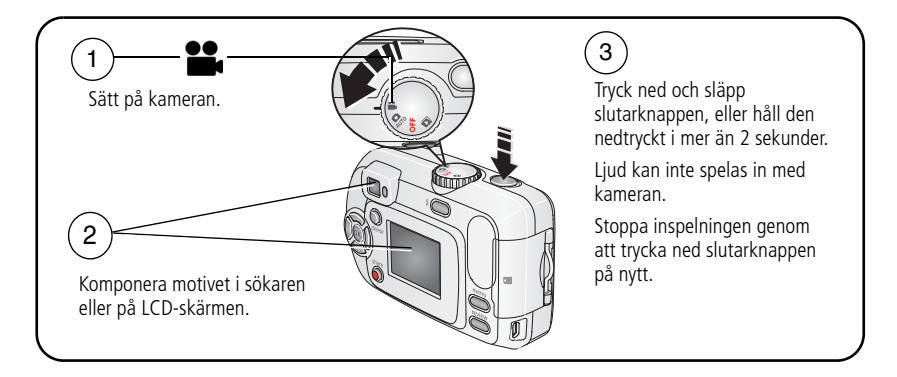

4

SV

#### Granska den bild eller video du just har tagit

När du har tagit en bild eller spelat in ett videoklipp visas en snabbvisning på kamerans LCD-skärm i ungefär fem sekunder.

När bilden eller videoklippet och 💼 visas:

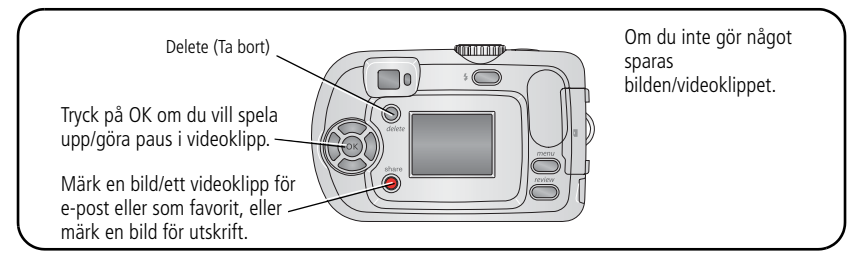

Information om hur du visar bilder och videoklipp när som helst hittar du på sidan 8.

#### Kontrollera status för kamera och bilder

Ikonerna som visas på kamerans LCD-skärm anger de aktuella kamera- och bildinställningarna.

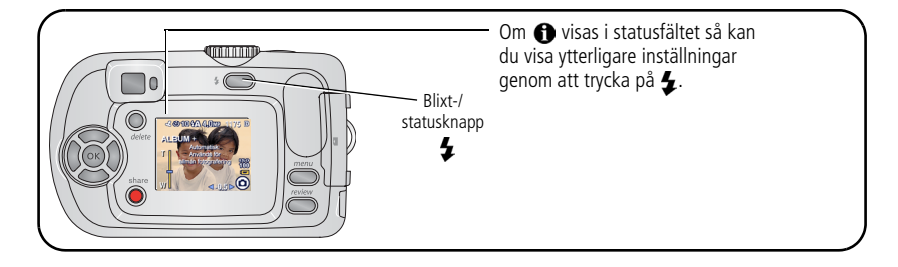

#### Använda LCD-skärmen som sökare

VIKTIGT! Direktvisningsfunktionen får batteriet att ta slut snabbt och bör användas sparsamt.

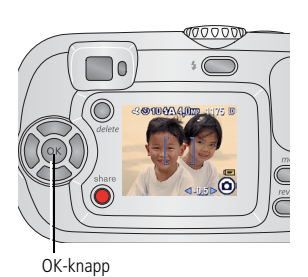

**1** Vrid funktionsväljaren till valfritt stillbildsläge.

- 2 Tryck på OK så att kameraskärmen slås på.
- **3** Fånga in motivet på kameraskärmen.
- 4 Tryck på slutarknappen för att ta bilden.
- **5** När du vill stänga av LCD-skärmen trycker du på OK.

Om du vill att LCD-skärmen ska slås på så fort kameran slås på, se Direktvisning, sidan 28.

#### Blixt Bildkvalitet Självutlösare Återstående antal bilder/videotid Datumstämpel SS108A4.0m=1175 0 Bildlagringsplats Albumnamn ALBUM + Automatisk: Lägesbeskrivning Används för Zoom ISO-värde Telefoto allmän fotografering 180 100 Vidvinkel Svagt batteri Bildläge Exponeringskompensation

#### Bildtagnings-/videoinspelningsskärm

## Använda den digitala zoomen

Med digitalzoomen i valfritt stillbildsläge kommer du upp till 5X närmare motivet.

VIKTIGT! Kvaliteten på kopior eller utskrivna bilder kan försämras något när du använder digital zoom. Den blå markeringen på zoomindikatorn stannar och växlar till rött när bildkvaliteten är mindre än 1 MP. Om du vill ha acceptabla utskrifter i storleken 10 cm x 15 cm måste du se till att markeringen är blå.

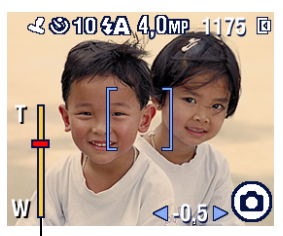

Zoom-indikator

1 Starta LCD-skärmen genom att trycka på knappen OK och tryck sedan på ▶ så aktiveras den digitala zoomen.

Den zoomade bilden och zoomindikatorn visas på kameraskärmen.

- 2 Använd ◀ ► för att zooma in eller ut (T telefoto eller W vidvinkel).
- **3** Tryck på slutarknappen för att ta bilden.

Stäng av digitalzoomen, med minsta möjliga zoom, genom att trycka på  $\blacktriangleleft$  .

OBS! Det går inte att använda digital zoom vid videoinspelning.

## Använda blixten

Använd blixten när du tar bilder på kvällen, inomhus eller utomhus om det är mycket skuggigt. Blixten kan användas inom avståndet 0,8 - 2,4 m. Du kan bara ändra blixtinställning i stillbildslägen.

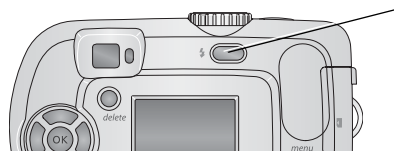

Tryck på knappen **\$** flera gånger om du vill bläddra genom blixtalternativen (se tabellen över blixtlägen på sidan 24).

Ikonen för aktiv blixt visas i LCD-skärmens statusområde (se sidan 5).

Om du vill ändra blixtinställningar kan du läsa mer på sidan 24.

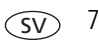

## Granska bilder och videoklipp

Tryck på Review (Granska) när du vill visa och arbeta med bilder och videoklipp.

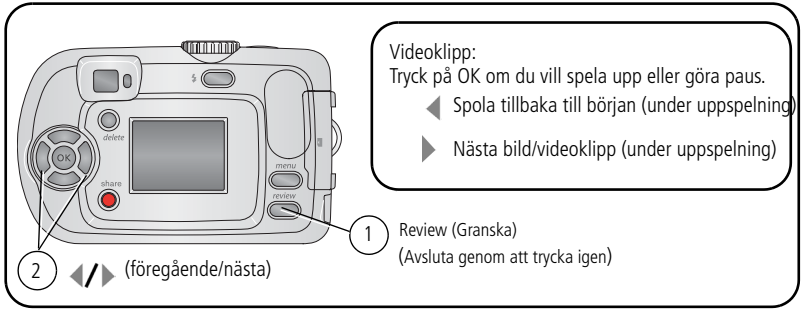

Om du vill spara på batteriet kan du använda tillbehöret Kodak EasyShare dockningsstation för kamera eller Printer Dock, eller en 3-volts nätadapter från Kodak. (Se www.kodak.com/go/c310accessories eller www.kodak.com/go/cd40accessories.)

OBS! Bilder som tagits med kvalitetsinställningen 3,5 MP (3:2) visas i bredd-/höjdförhållandet 3:2 med ett svart fält överst på skärmen.

S٧

#### Vad betyder granskningsikonerna?

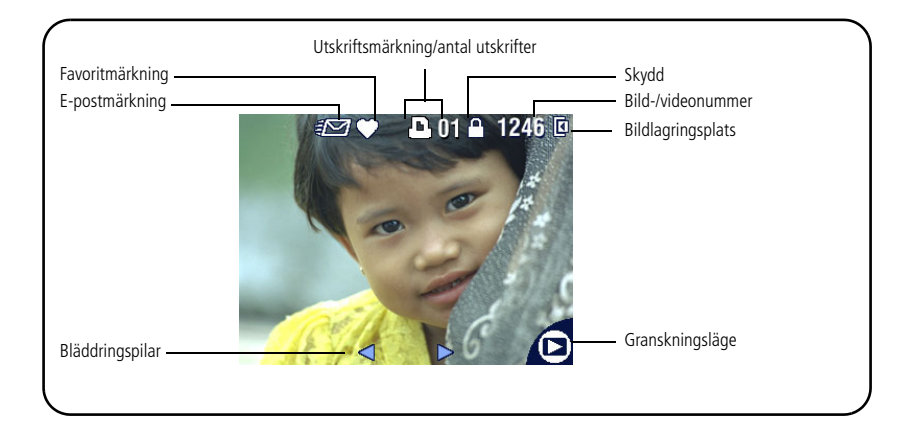

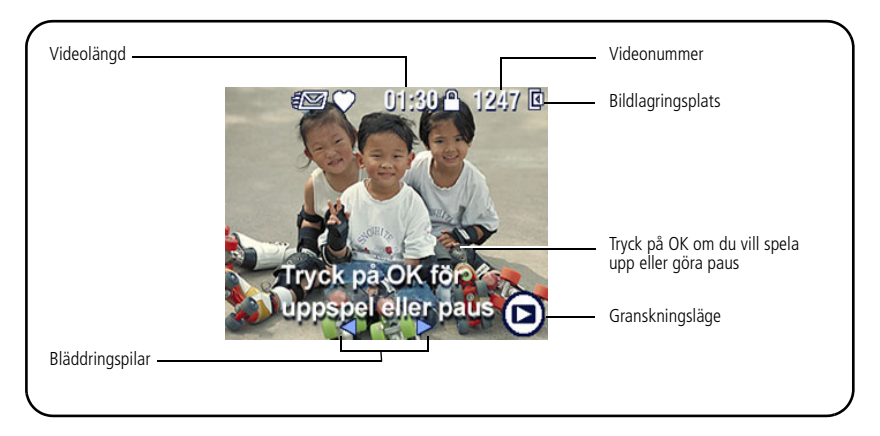

#### Förstora en bild under granskning

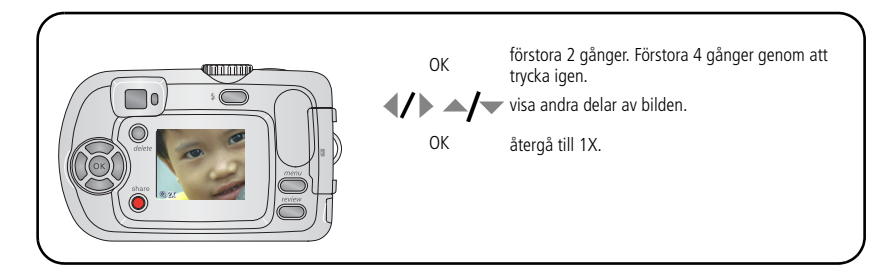

#### Flerbildsvisning (miniatyrbilder) under granskning

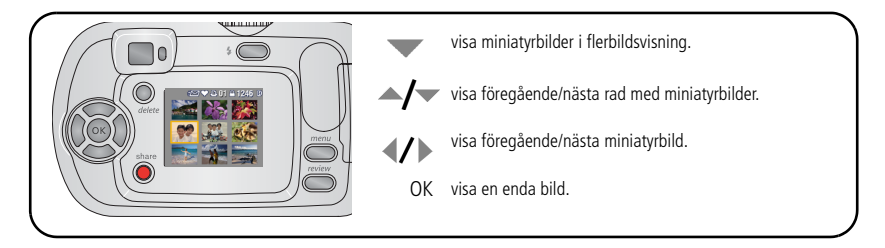

## Skydda bilder och videoklipp från att tas bort

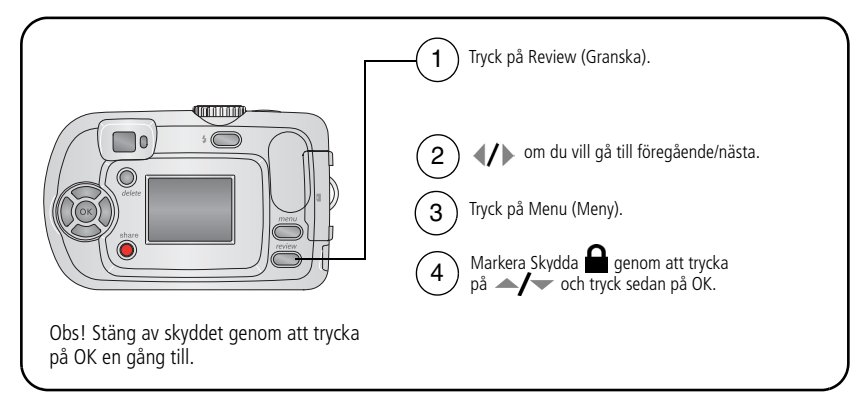

Bilden eller videoklippet skyddas och kan inte tas bort. Skyddsikonen  $\triangle$  visas vid den skyddade bilden eller filmen.

Tryck på Menu (Meny) när du vill avsluta.

### FÖRSIKTIGT!

Om du formaterar internminnet eller ett SD- eller MMC-kort tas alla bilder och videoklipp bort (även skyddade). (Vid formatering av internminnet tas även e-postadresser, albumnamn och favoriter bort. Information om hur du återställer dem finns i hjälpen i programvaran EasyShare.)

#### Ta bort bilder och videoklipp

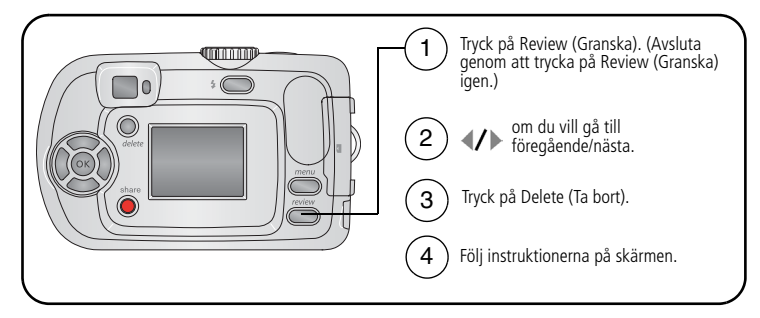

BILD eller VIDEO – tar bort den visade bilden eller videoklippet.

**AVSLUTA** – stänger fönstret Ta bort.

ALLA – tar bort alla bilder och videoklipp från den aktuella lagringsplatsen.

OBS! Om du vill ta bort skyddade bilder och videoklipp måste du ta bort skyddet innan du kan radera.

## **3** Överföra och skriva ut bilder

## Installera programvaran

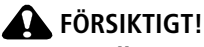

Installera programvaran Kodak EasyShare innan du ansluter kameran eller dockningsstationen (tillbehör) till datorn. Annars kan det hända att programvaran inte installeras korrekt.

- 1 Stäng alla program som är öppna i datorn (inklusive antivirusprogram).
- 2 Sätt in cd:n med programvara för Kodak EasyShare i cd-enheten.
- 3 Ladda programvaran:

Windows – Om installationsfönstret inte visas väljer du Kör på Startmenyn och skriver d:\setup.exe där d är beteckningen för cd-enheten.

**Mac OS X** – Dubbelklicka på cd-ikonen på skrivbordet och sedan på installationsikonen.

4 Följ anvisningarna på skärmen och installera programvaran.

**Windows** – Välj fullständig om du vill installera de vanligaste programmen automatiskt. Välj Anpassad för att välja vilka program du vill installera.

Mac OS X – Följ instruktionerna på skärmen.

- OBS! Registrera kameran och programvaran när du får en uppmaning göra det. Om du registrerar produkterna kan du få information om de senaste uppdateringarna för att ditt system. Om du vill utföra registreringen senare går du till www.kodak.com/go/register.
- **5** Starta om datorn om du uppmanas att göra det. Om du avslutade antivirusprogrammet startar du det igen. Mer information finns i handboken till antivirusprogrammet.

Om du behöver information om de program som finns på CD:n med programvaran Kodak EasyShare klickar du på Help (Hjälp) i programvaran Kodak EasyShare.

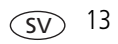

## Överföra bilder med USB-kabeln

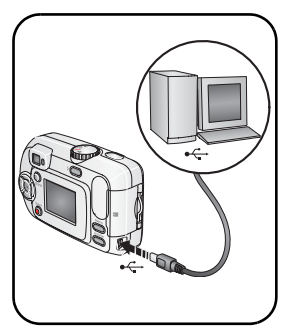

1 Stäng av kameran.

- 2 Anslut änden märkt Å på USB-kabeln (modell U-8) till USB-porten på datorn. Mer information finns i datorns bruksanvisning.
- **3** Anslut den andra änden av USB-kabeln till den märkta USB-porten på kameran.
- 4 Sätt på kameran.

Programvaran Kodak EasyShare startas på datorn. Följ anvisningarna i programvaran om hur du överför bilder.

OBS! På adressen www.kodak.com/go/howto finns en självstudiekurs om hur du ansluter kameran till datorn.

#### Andra produkter med överföringsmöjligheter

Du kan också använda följande Kodak-produkter för att överföra bilder och videoklipp.

- Kodak multikortläsare, Kodak SD multimediekortläsare/-brännare

Dessa och andra tillbehör finns att köpa hos Kodak-återförsäljare och på www.kodak.com/go/c310accessories eller www.kodak.com/go/cd40accessories

## Skriva ut bilder

#### Skriva ut med Kodak EasyShare Printer Dock

Sätt kameran på Kodak EasyShare Printer Dock och skriv ut direkt, med eller utan dator. Detta och andra tillbehör finns att köpa hos Kodak-återförsäljare och på www.kodak.com/go/c310accessories eller www.kodak.com/go/cd40accessories

#### Skriva ut direkt på en PictBridge-kompatibel skrivare

Kameran är kompatibel med PictBridge-tekniken, så du kan skriva ut direkt från kameran till en PictBridge-kompatibel skrivare. Du behöver:

 Kamera med fulladdade batterier eller med Kodaks 3-volts nätadapter, som finns som tillbehör
 PictBridge-kompatibel skrivare USB-kabel (kan behöva köpas separat)

#### Ansluta kameran till en PictBridge-kompatibel skrivare

- 1 Stäng av kameran och skrivaren.
- 2 Alternativt: Om du har en Kodak 3-volts nätadapter (tillbehör) ansluter du den till kameran och till ett eluttag.
- VIKTIGT! Använd inte den nätadapter som medföljer EasyShare dockningsstation för kamera och Printer Dock till att förse kameran med ström.
- **3** Anslut rätt USB-kabel mellan kameran och skrivaren. (Mer information hittar du i användarhandboken till skrivaren eller på www.kodak.com/go/c310accessories eller www.kodak.com/go/cd40accessories.)

#### Skriva ut från en PictBridge-kompatibel skrivare

**1** Slå på skrivaren. Sätt på kameran.

PictBridge-logotypen visas, följd av aktuell bild och meny. (Om inga bilder hittas visas ett meddelande.) Om menygränssnittet stängs av trycker du på valfri knapp, så visas det igen.

2 Tryck på / tills önskat utskriftsalternativ markeras och tryck sedan på OK.

| Aktuell bild  | Tryck på ◀✔▶ för att leta rätt på en bild. Välj antal kopior.                                                                                                    |
|---------------|----------------------------------------------------------------------------------------------------|
| Märkta bilder | Om skrivaren har funktioner för märkta bilder skriver du ut de<br>bilder som du märkt för utskrift och väljer utskriftsstorlek.                                      |
| Indexutskrift | Skriv ut miniatyrer av alla bilder. För det här alternativet krävs ett<br>eller flera ark papper. Om skrivaren har funktioner för det väljer<br>du utskriftsstorlek. |
| Alla bilder   | Skriv ut alla bilder i internminnet, på minneskortet eller i<br>favoritmappen. Välj antal kopior.                                                                    |
| Bildlagring   | Öppna internminnet, ett minneskort eller favoritmappen.                                                                                                    |

OBS! Under direktutskrift överförs eller sparas inte bilderna permanent till datorn eller skrivaren. Hur du överför bilder till datorn beskrivs på sidan 13. I läget Favoriter visas den aktuella favoritbilden.

#### Koppla ifrån kameran från PictBridge-skrivaren

- 1 Stäng av kameran och skrivaren.
- 2 Koppla bort USB-kabeln från kameran och skrivaren.

#### Använda en skrivare som inte är PictBridge-kompatibel

Om du behöver information om hur du skriver ut från datorn klickar du på Help (Hjälp) i programvaran Kodak EasyShare.

#### Beställa kopior via Internet

Kodak EasyShare Gallery (www.kodakgallery.com) är en av många utskriftstjänster på Internet som du får tillgång till med programvaran Kodak EasyShare. Du kan enkelt:

- Överföra dina bilder.
- Redigera, förbättra och rama in bilderna.
- Lagra bilder och dela med dig av dem till familj och vänner.
- Beställa högkvalitetskopior, fotogratulationskort, ramar och album och få dem levererade hem till dig.

#### Skriva ut från ett SD- eller MMC-kort (tillbehör)

- Skriv ut märkta bilder automatiskt när du sätter i kortet i en skrivare med en SDeller MMC-kortplats. Information finns i skrivarens bruksanvisning.
- Skriv ut med hjälp av en SD- eller MMC-kompatibel Kodak Picture Maker-kiosk. (Kontakta först butiken. Se www.kodak.com/go/picturemaker.)
- Ta med kortet till en fotobutik om du vill ha professionella kopior.

## Dockningsstationer som är kompatibla med kameran

| Kodak EasyShare<br>dockningsstation                                                                                                  | Dockningskonfiguration                                                                                                  |
|----------------------------------------------------------------------------------------------------|----------------------------------------------------------------------------------------------------|
| <ul> <li>Printer Dock</li> <li>Printer Dock Plus</li> <li>Printer Dock 6000</li> <li>dockningsstation för<br/>kamera 6000</li> </ul> | Speciell insats för<br>dockningsstation<br>KODAK-kit med<br>adapter för<br>dockningsstation<br>D-22<br>Dockningsstation |
| <ul> <li>övriga, inklusive Printer<br/>Dock och docknings-<br/>stationer för kamera i<br/>3-serien</li> </ul>                        | Speciell insats för<br>dockningsstation<br>Dockningsstation                                                             |

| Kodak EasyShare<br>dockningsstation |                                                  | Dockningskonfiguration |
|-------------------------------------|--------------------------------------------------|------------------------|
|                                     | Printer Dock 4000                                | Ej kompatibel          |
|                                     | dockningsstation för<br>kamera II                |                        |
|                                     | dockningsstation för<br>kamera till LS420, LS443 |                        |

Du kan köpa dockningsstationer för kamera, Printer Dock och andra tillbehör hos en Kodak-återförsäljare eller på www.kodak.com/go/c310accessories eller www.kodak.com/go/cd40accessories

## 4 Få ut mer av din kamera

## Ta kort på dig själv

Självutlösaren gör att det tar 10 sekunder innan bilden eller videoklippet tas efter det att du tryckt på slutarknappen.

- 1 Vrid funktionsväljaren till ett stillbildläge om du vill ta en bild, eller till videoläget om du vill filma ett videoklipp och tryck sedan på Menu (Meny).
- 2 Tryck på ▲/▼ så att Självutlösare 👌 markeras och tryck sedan på OK.
- **3** Markera På och tryck sedan på OK.
- 4 Tryck på knappen Menu (Meny) för att stänga menyskärmen. Ikonen för självutlösaren 🔊 visas i statusområdet.
- 5 Placera kameran på en plan yta eller använd ett stativ.
- 6 Komponera bilden.

Tryck på slutarknappen och placera dig sedan som en del av motivet.

Självutlösarens lampa blinkar långsamt i åtta sekunder (och sedan snabbt i två sekunder) innan bilden tas.

Självutlösaren stängs av när bilden tas eller om du stänger av kameran.

## Visa bildspel

Använd bildspelsfunktionen om du vill visa bilder och videoklipp på LCD-skärmen. Hur du visar ett bildspel på en tv-apparat eller annan extern enhet beskrivs på sidan 22. Spara på batteriet genom att använda Kodaks 3-volts nätadapter som finns som tillbehör. (Besök www.kodak.com/go/c310accessories eller www.kodak.com/go/cd40accessories)

#### Starta bildspelet

- 1 Tryck på Review (Granska) och sedan på Menu (Meny).
- 2 Markera Bildspel 间 genom att trycka på ▲/マ och tryck sedan på OK.
- 3 Markera Starta bildspelet genom att trycka på Arv och tryck sedan på OK. Varje bild och videoklipp visas en gång, i den ordning som du tog dem.
- **4** Tryck på OK när du vill avsluta bildspelet.

#### Ändra visningsintervallet för bildspel

Standardinställningen för bildvisningsintervall är fem sekunder. Du kan ställa in visningsintervallet mellan 3 och 60 sekunder.

- 1 Markera Intervall genom att trycka på ▲/→ på menyn Bildspel och tryck sedan på OK.
- 2 Välj ett visningsintervall.

Om du vill bläddra snabbare trycker du in och håller kvar  $\blacktriangle$ .

3 Tryck på OK.

Intervallinställningen kvarstår tills du ändrar den.

#### Köra ett kontinuerligt bildspel i slinga

När du aktiverar Slinga upprepas bildspelet kontinuerligt.

- 1 Markera Slinga genom att trycka på →/→ på menyn Bildspel och tryck sedan på OK.
- 2 Tryck på / så att På markeras och tryck sedan på OK.

Bildspelet upprepas tills du trycker på OK eller tills batteriet tar slut. Inställningarna kvarstår tills du ändrar dem.

### Visa bilder och videoklipp på en tv-apparat

Du kan visa bilder och videoklipp på en tv-apparat, datorskärm eller annan enhet med videoingång med hjälp av en kompatibel Kodak EasyShare Printer Dock och en A/V-kabel (tillbehör). (Mer information finns i bruksanvisningen till Printer Dock).

Köp de här och andra tillbehör hos en Kodak-återförsäljare. Besök www.kodak.com/go/c310accessories eller www.kodak.com/go/cd40accessories

## Kopiera bilder och videoklipp

Du kan kopiera bilder och videoklipp från ett kort till internminnet eller från internminnet till ett kort.

#### Innan du kopierar filer bör du kontrollera att:

- Det finns ett kort i kameran.
- Kamerans bildlagringsplats är inställd som den plats från vilken du kopierar. Se Bildlagring, sidan 27.

#### Kopiera bilder eller videoklipp:

- 1 Tryck på Review (Granska) och sedan på Menu (Meny).
- 2 Markera Kopiera ▶ genom att trycka på ▲/▼ och tryck sedan på OK.
- 3 Markera ett alternativ genom att trycka på 🔺 / 🕶 .
- 4 Tryck på OK.
- OBS! Bilder och videoklipp kopieras, de flyttas inte. Om du vill ta bort bilder eller videoklipp från sin ursprungliga plats tar du bort dem separat efter att du har kopierat dem (se sidan 11).

Märkningar som du har gjort för utskrift, e-post och favoriter kopieras inte. Skyddsinställningar kopieras inte. Hur du skyddar bilder och videoklipp beskrivs på sidan 11.

## Välja en blixtinställning

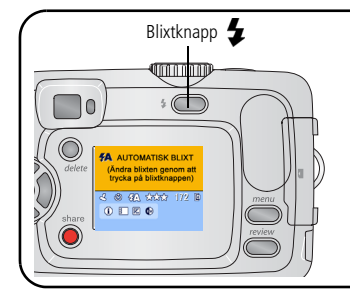

Tryck på knappen 🗲 flera gånger om du vill bläddra genom blixtalternativen (se tabellen över blixtlägen).

Det aktuella blixtläget visas i LCD-statusområdet.

OBS!

- Blixtalternativen Av och Fill-in återgår till Automatisk när kameran stängs av.
- När du tar en bild med Automatisk eller Fill-in avges två blixtar från kameran: Den första används för att ställa in exponeringen och den andra för att ta bilden.

| Blixtlägen                |                          | Blixten utlöses                                                                                                    |  |  |
|---------------------------|--------------------------|----------------------------------------------------------------------------------------------------|--|--|
| <b>4</b> Automatisk blixt |                          | När ljusförhållandena så kräver.                                                                                                    |  |  |
| 4                         | Fill-in                  | Varje gång du tar en bild, oavsett ljusförhållande. Används när<br>motivet är skuggat eller står i motljus (när solen är bakom motivet). |  |  |
| 0                         | Röda-ögon-<br>reducering | Tre gånger: en gång för att ställa in exponeringen, en gång till för att förhindra röda ögon och en tredje gång för att ta bilden.       |  |  |
| $(\mathfrak{F})$          | Av                       | Blixten används inte.                                                                                                    |  |  |

## Ändra inställningar för bildtagning

Du kan ändra inställningar för att få bästa möjliga resultat med kameran:

- 1 Tryck på Menu (Meny) i valfritt läge.
- 2 Markera den inställning du vill ändra genom att trycka på ▲/▼ och tryck sedan på OK.
- **3** Markera ett alternativ och tryck sedan på OK.
- 4 Tryck på Menu (Meny) när du vill avsluta.

| Inställning                                                                                                    | Ikon | Alternativ                                                                                 |
|----------------------------------------------------------------------------------------------------|------|--------------------------------------------------------------------------------------------|
| <b>Självutlösare</b><br>Ta kort på dig själv.                                                                                                    | ٩    | Se sidan 20.                                                                               |
| <b>Exponeringskompensation</b><br>(stillbildslägen)<br>Välj hur mycket ljus som ska släppas in i<br>kameran.<br>Inställningen kvarstår tills du vrider på<br>funktionsratten. |      | Om bilderna är för mörka ökar du värdet.<br>Om bilderna är för ljusa minskar du<br>värdet. |

| Inställning                                                                                                    | Ikon | Alternativ                                                                                                    |
|----------------------------------------------------------------------------------------------------|------|----------------------------------------------------------------------------------------------------|
| <b>Bildstorlek</b><br>(stillbildslägen)<br>Ange bildupplösning.<br><i>Inställningarna kvarstår tills du ändrar dem</i> . | *    | <ul> <li>4,0 MP (standard) – för utskrifter i storlekar upp till 50 cm x 75 cm. Bilderna får den högsta upplösningen och största filstorleken.</li> <li>3,5 MP (3:2 Bästa) – idealiskt för utskrifter i storleken 10 cm x 15 cm utan beskärning. Går även att använda till utskrifter i storlekar upp till 50 cm x 75 cm; viss beskärning kan ske p.g.a. bildförhållandet (3:2).</li> <li>3,1 MP (Bättre) – för utskrifter i storlekar upp till 28 cm x 36 cm. Bilderna är medelupplösta och ger mindre filstorlekar.</li> <li>2,1 MP – för utskrifter i storlekar upp till 20 cm x 25 cm. Bilderna är medelupplösta och har mindre filstorlekar.</li> <li>1,1 MP – för utskrifter i storlekar upp till 13 cm x 18 cm samt om du vill skicka bilder med e-post, publicera dem på Internet eller visa dem på skärmen. Ger lägsta upplösning för bilderna och dan minsta filtorlekan</li> </ul> |
| <b>Färgläge</b><br>(stillbildslägen)<br>Välj färgtoner.<br>Inställningen kvarstår tills du vrider på<br>funktionsratten. | BW   | <b>Färg (standard)</b> – för färgbilder.<br><b>Svartvitt</b> – för svartvita bilder.<br><b>Sepia</b> – för bilder med rödbrunt,<br>gammaldags utseende.                                                                                                    |

| Inställning                                                                                                    | Ikon     | Alternativ                                                                                                    |
|----------------------------------------------------------------------------------------------------|----------|----------------------------------------------------------------------------------------------------|
| <b>Bildlagring</b><br>Välj en bildlagringsplats.<br>Inställningarna kvarstår tills du ändrar dem                                            | ď        | <b>Automatisk (standard)</b> – Om det<br>finns ett kort i kameran används det.<br>Annars används kamerans internminne.                                                                                                    |
|                                                                                                    |          | Internminne – Internminnet används<br>alltid även om det finns ett kort i<br>kameran.                                                                                                    |
| <b>Ange album</b><br>Välj albumnamn.                                                                                                    |          | På eller Av.<br>Välj albumnamn i förväg, innan du tar<br>bilder eller spelar in video. Alla bilder<br>eller videoklipp du tar märks sedan med<br>de valda albumnamnen. Se sidan 31.                                                                                                    |
| <b>Videolängd</b><br>(videoläge)<br>Välj mängden inspelningstid för<br>videoklipp.<br><i>Inställningarna kvarstår tills du ändrar dem</i> . | <b>:</b> | <ul> <li>Maximal (standard) – spelar in upp till<br/>30 sekunder eller tills<br/>lagringskapaciteten tar slut.</li> <li>Sekunder – spelar in under angiven tid<br/>eller tills lagringskapaciteten tar slut.</li> <li>OBS! Om det inte finns tillräckligt med<br/>utrymme visas inte vissa alternativ för<br/>videolängden. Information om<br/>lagringskapacitet finns på sidan 54.</li> </ul> |
| Inställningsmenyn<br>Välj ytterligare inställningar.                                                                                        | •=       | Se Anpassa kameran, sidan 28.                                                                                                    |

## Anpassa kameran

Använd Inställningsmenyn för att anpassa kamerans inställningar.

- 1 Tryck på Menu (Meny) i valfritt läge.
- 2 Tryck på ▲/▼ så att Inställningsmenyn 🚛 markeras och sedan på OK.
- 3 Markera den inställning du vill ändra genom att trycka på ▲/▼ och tryck sedan på OK.
- **4** Markera ett alternativ och tryck sedan på OK.
- **5** Tryck på Menu (Meny) när du vill avsluta.

| Inställning                                                                                                    | Ikon | Alternativ                                                                                                    |
|----------------------------------------------------------------------------------------------------|------|----------------------------------------------------------------------------------------------------|
| <b>Återgå</b><br>Återgå till föregående meny.                                                                                                    | L    |                                                                                                    |
| Direktvisning<br>Ändra inställningen för kameraskärmen<br>så att den alltid är antingen aktiv eller<br>inaktiv (se sidan 28).<br>Inställningarna kvarstår tills du ändrar dem.         | ٦    | På eller Av.                                                                                                    |
| <b>Datum och tid</b><br>Ställ in datum och tid.<br><i>Inställningarna kvarstår tills du ändrar dem.</i>                                                                                | 28D  | Se sidan 3.                                                                                                    |
| Videoutgång<br>Välj en regionsinställning som gör att du<br>kan ansluta kameran till en tv-apparat<br>eller någon annan extern enhet.<br>Inställningarna kvarstår tills du ändrar dem. | Ď    | NTSC (standard) – används i de flesta<br>länder utom i Europa och Kina.<br>I Nordamerika och Japan används NTSC.<br>PAL – används i Europa och Kina. |

| Inställning                                                                                                    | Ikon | Alternativ                                                                                                    |
|----------------------------------------------------------------------------------------------------|------|----------------------------------------------------------------------------------------------------|
| <b>Datumstämpel</b><br>(stillbildslägen)<br>Datumstämpla bilder.<br>Inställningarna kvarstår tills du ändrar dem.                                                                                        | F    | Avaktivera datumstämpeln eller ändra datumstämpelformatet.                                                                                                    |
| Videodatumvisning<br>(videoläge)<br>Visar datum och tid för inspelningen<br>innan videoklippet startas.<br>Inställningarna kvarstår tills du ändrar dem.                                                 |      | Välj Inget eller välj ett alternativ för<br>datum och tid.                                                                                                    |
| <b>Språk</b><br>Visa texten på kameraskärmen på olika<br>språk.<br><i>Inställningarna kvarstår tills du ändrar dem</i> .                                                                                 | ABC  | Se sidan 3.                                                                                                    |
| Formatera<br>Formatera kameraminnet.<br>FÖRSIKTIGT!<br>Formatering raderar alla<br>bilder och videoklipp, även<br>skyddade filer. Om du tar ut<br>ett kort medan det<br>formateras kan kortet<br>skadas. | Æď   | Minneskort – tar bort allt på kortet och<br>formaterar det.<br>Avbryt – avbryter åtgärden utan att<br>ändra något.<br>Internminne – raderar allt från<br>internminnet, även e-postadresser,<br>albumnamn och favoriter. Formaterar<br>internminnet. |
| <b>Om</b><br>Visa kamerainformation.                                                                                                    | 6    |                                                                                                    |

## Visa bild-/videoinformation

- 1 Tryck på Review (Granska) och sedan på Menu (Meny).
- 2 Tryck på / så att Bildinformation eller Videoinformation markeras och tryck sedan på OK.
- 3 Om du vill visa information om nästa eller föregående bild eller videoklipp trycker du på **∢/**▶.
- **4** Tryck på Menu (Meny) när du vill avsluta.

### Ändra alternativa inställningar för granskning

Tryck på Menu (Meny) i granskningsläget om du vill ha tillgång till alternativa granskningsinställningar.

| Ð   | Förstora (bilder) (sidan 10) |    | Skydda (sidan 11)                 |
|-----|------------------------------|----|-----------------------------------|
| 111 | Album (sidan 31)             | Ŀ  | Bildlagring (sidan 27)            |
|     | Bildspel (sidan 21)          |    | Bild-/videoinformation (sidan 30) |
|     | Flerbildsvisning (sidan 10)  | := | Inställningsmenyn (sidan 27)      |
|     | Kopiera (sidan 23)           |    |                                   |
## Förmärkning med albumnamn

Använd funktionen Ange album (stillbild eller video) om du vill välja albumnamn innan du tar bilder eller spelar in video. Alla bilder eller videoklipp du tar märks sedan med de valda albumnamnen.

#### Steg 1 - på datorn

Använd programvaran Kodak EasyShare till att skapa albumnamn i datorn. Sedan kan du kopiera upp till 32 albumnamn till listan med albumnamn i kameran nästa gång du ansluter kameran till datorn. Information finns i Help (Hjälp) i programvaran Kodak EasyShare.

#### Steg 2 - på kameran

- 1 Tryck på Menu (Meny) i valfritt läge.
- 2 Markera Ange album genom att trycka på  $/ \sim$  och tryck sedan på OK.
- 3 Markera ett albumnamn genom att trycka på ▲/▼ och tryck sedan på OK. Upprepa stegen om du vill markera bilder eller video för album.

De valda albumen markeras med en bock.

- **4** Om du vill ta bort ett val markerar du ett albumnamn och trycker på OK. Om du vill ta bort alla de album som valts markerar du Ta bort alla.
- **5** Markera Avsluta och tryck sedan på OK.

Dina val sparas. Om du slår på LCD-skärmen visas ditt albumval på skärmen. Ett plustecken (+) efter albumnamnet innebär att fler än ett album har valts.

6 Tryck på Menu (Meny) när du vill avsluta.

Inställningarna kvarstår tills du ändrar dem.

#### Steg 3 - överför till datorn

När du överför de märkta bilderna eller videoklippen till datorn öppnas programvaran Kodak EasyShare och bilderna och videoklippen placeras i rätt album. Information finns i Help (Hjälp) i programvaran Kodak EasyShare.

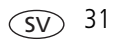

#### Märka bilder/videoklipp för album

Använd albumfunktionen i granskningsläget för att märka bilder och videoklipp med albumnamn i kameran.

#### Steg 1 - på datorn

Med programvaran Kodak EasyShare kan du skapa albumnamn i datorn och sedan kopiera upp till 32 albumnamn till kamerans internminne. Information finns i Help (Hjälp) i programvaran Kodak EasyShare.

#### Steg 2 - på kameran

- 1 Tryck på Review (Granska).
- 2 Leta reda på bilden genom att trycka på **4/** och tryck sedan på Menu (Meny).
- 3 Markera Album **g**enom att trycka på ▲/▼ och tryck sedan på OK.
- 4 Markera ett album och tryck sedan på OK.

Albumnamnet visas tillsammans med bilden. Ett plustecken (+) efter albumnamnet visar att bilden har lagts till i mer än ett album.

Om du vill lägga till andra bilder i samma album kan du bläddra mellan bilderna genom att trycka på **4/>**. När önskad bild visas trycker du på OK.

Om du vill lägga till bilder i fler album upprepar du steg 4 för varje album.

- **5** Du tar bort en markering genom att markera albumnamnet och sedan trycka på OK. Om du vill ta bort alla de album som valts markerar du Ta bort alla.
- 6 Markera Avsluta och tryck sedan på OK.

Dina val sparas.

7 Tryck på Menu (Meny) när du vill återvända till granskningsläget.

#### Steg 3 - överför till datorn

När du överför de märkta bilderna eller videoklippen till datorn öppnas programvaran Kodak EasyShare och bilderna och videoklippen placeras i rätt album. Information finns i Help (Hjälp) i programvaran Kodak EasyShare.

### Dela med dig av dina bilder

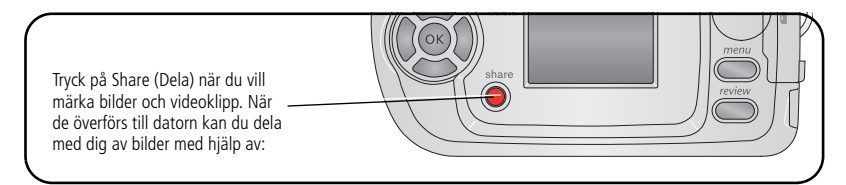

|   |                                                                                                    | Bilder | Videoklipp |
|---|----------------------------------------------------------------------------------------------------|--------|------------|
|   | Utskrift (sidan 17)                                                                                      | >      |            |
| Ē | E-post (sidan 35)                                                                                        | ~      | ~          |
|   | Favoriter (sidan 35) ,<br>för enkel organisering i datorn och för att dela<br>med dig av dem via kameran | >      | ~          |

OBS! Märkningarna kvarstår tills de tas bort. Om du kopierar en märkt bild eller videosekvens kopieras inte märkningen.

#### Märka bilder för utskrift

- 1 Tryck på Share-knappen (Dela).
- 2 Tryck på **4/** när du vill leta efter en bild.
- 3 Markera Utskrift 🗋 genom att trycka på 🔺 🗸 och tryck sedan på OK.\*
- 4 Tryck på ▲/→ när du vill välja antal kopior (0-99). Standardantalet är en. Noll innebär att bildens märkning tas bort.\*\*

Ikonen för utskrift 🗋 visas i statusområdet.

- 5 Tryck på OK.
- 6 Tryck på Menu (Meny) när du vill avsluta.

\* Om du vill märka alla bilder på lagringsplatsen markerar du Skriv ut alla [], trycker på OK och anger sedan antal kopior enligt anvisningarna ovan. Skriv ut alla är inte tillgängligt i Snabbvisning.

\*\*Om du vill ta bort utskriftsmärkningen för alla bilder på lagringsplatsen markerar du Avbryt utskrift () och trycker sedan på OK. Du kan inte avbryta en utskrift i Snabbvisning.

#### Skriva ut märkta bilder

När du överför märkta bilder till datorn öppnas utskriftsfönstret för programvaran Kodak EasyShare. Om du vill ha mer information klickar du på Help (Hjälp) i programvaran Kodak EasyShare.

Mer information om hur du skriver ut från datorn eller kortet finns på sidan 34.

OBS! Om du vill ha bästa möjliga utskrifter i storleken 10 cm x 15 cm ställer du in kameran på bildkvaliteten 3,5 MP (3:2). Se sidan 26.

#### Märka bilder och videoklipp som ska skickas med e-post

#### Steg 1 - på datorn

Skapa en e-postadressbok i datorn med programvaran Kodak EasyShare. Därefter kopierar du upp till 32 e-postadresser till kamerans internminne.

#### Steg 2 - märka bilder/videoklipp i kameran

- 1 Tryck på Share-knappen (Dela). Tryck på **∢/**▶ när du vill leta efter en bild eller ett videoklipp.
- 2 Markera E-post **≡** och tryck sedan på OK.
- **3** Markera en e-postadress och tryck sedan på OK.

Om du vill märka andra bilder med samma adress trycker du på **4/>** och bläddrar bland bilderna. När önskad bild/videoklipp visas trycker du på OK.

Om du vill skicka bilderna eller videoklippen till mer än en adress upprepar du steg 2 för varje adress.

De adresser du väljer markeras.

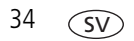

- **4** För att ta bort ett val markerar du en förkryssad adress och trycker på OK. Om du vill ta bort alla valda e-postadresser markerar du Ta bort alla.
- 5 Markera Avsluta och tryck sedan på OK.

Dina val sparas. E-postikonen = 🗹 visas i statusområdet.

**6** Tryck på Menu (Meny) när du vill avsluta.

#### Steg 3 - överföra och skicka e-post

När du överför de märkta bilderna/videoklippen till datorn öppnas e-postfönstret och du kan skicka dem till de adresser du har angett. Om du vill ha mer information klickar du på Help (Hjälp) i programvaran Kodak EasyShare.

#### Märka bilder som favoriter

Du kan lagra dina favoritbilder i Favoriter 💽 i kamerans internminne och sedan dela med dig av dem till släkt och vänner.

OBS! När du överför bilder från kameran till datorn lagras alla bilder (även favoriter) i datorn i full storlek. Favoritbilderna – mindre kopior av originalen – överförs tillbaka till kameran, så att du kan dela med dig av dem fler gånger och ha ännu mer glädje av dem.

#### Dela med dig av dina favoritbilder i fyra enkla steg:

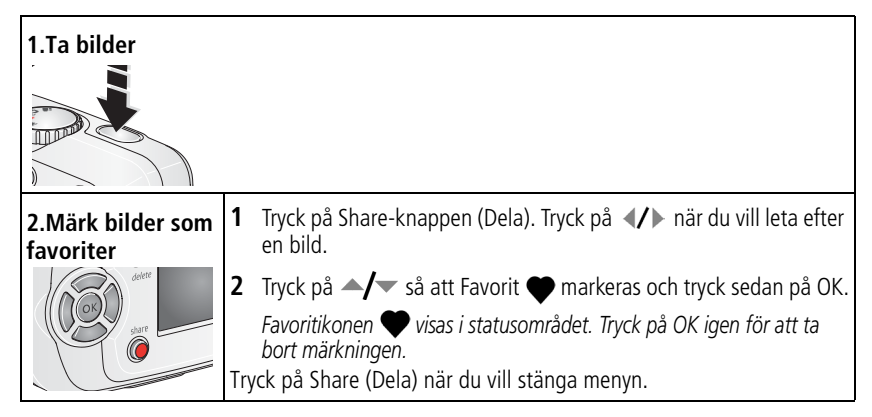

| 3.Överför bilder<br>till datorn | 1      | För att kunna utnyttja alla funktioner måste du installera och<br>använda programvaran EasyShare som medföljer kameran.<br>(Se sidan 13.)                                                                                                    |
|---------------------------------|--------|----------------------------------------------------------------------------------------------------|
|                                 | 2      | Anslut kameran till datorn med USB-kabeln (se sidan 14) eller<br>med en EasyShare-dockningsstation.<br>Första gången du överför bilder visas en guide som hjälper dig att göra<br>val som rör dina favoritbilder. Därefter överförs bilderna till datorn.<br>Favoritbilder (mindre versioner av originalen) överförs till Favoriter i<br>kamerans internminne. |
| 4.Visa favoriter på<br>kameran  | 1<br>2 | Vrid funktionsratten till Favoriter<br>Du kan bläddra genom favoriterna genom att trycka på<br>Om du vill avsluta läget Favoriter vrider du funktionsratten till<br>annan valfri position.                                                                                                    |

OBS! Kameran kan lagra ett begränsat antal favoriter. Använd Camera Favorites (Kamerafavoriter) i programvaran EasyShare om du vill anpassa storleken på det minnesutrymme som avsätts för Favoriter 🐋 i kameran. Videoklipp som märks som favoriter blir kvar i mappen Favorites (Favoriter) i programvaran EasyShare. Om du vill ha mer information klickar du på Help (Hjälp) i programvaran Kodak EasyShare.

#### Alternativa inställningar

Du kommer åt alternativa inställningar genom att trycka på Menu (Meny) i läget Favoriter.

|   | Bildspel (sidan 21)         |   | Bildinformation (sidan 30)        |
|---|-----------------------------|---|-----------------------------------|
| ⊞ | Flerbildsvisning (sidan 10) | Ū | Ta bort alla favoriter (sidan 37) |
|   |                             |   | Inställningsmenyn (sidan 27)      |

OBS! Bilder som tagits med kvalitetsinställningen 3,5 MP (3:2) visas i bredd-/höjdförhållandet 3:2 med ett svart fält överst på skärmen. (Se Bildstorlek (stillbildslägen), sidan 26.)

#### Ta bort alla favoriter från kameran

- 1 Vrid funktionsratten till Favoriter 🗹 .
- 2 Tryck på Menu (Meny).
- 3 Markera 🗾 och tryck sedan på OK.

Alla bilder som lagrats under Favoriter i internminnet tas bort. Favoriterna återställs nästa gång du överför bilder till datorn.

4 Stäng menyn genom att trycka på Menu-knappen (Meny).

#### Förhindra att favoriter överförs till kameran

- 1 Öppna programvaran Kodak EasyShare. Klicka på fliken My Collection (Min samling).
- 2 Gå till vyn Albums (Album).
- 3 Klicka på Camera Favorites Album (Favoritalbum i kameran) för din kamera.
- 4 Klicka på Remove Album (Ta bort album).

Nästa gång du överför bilder från kameran till datorn använder du Camera Favorites Wizard/Assistant (Kamerafavoritguiden/-assistenten) antingen till att återskapa favoritalbumet i kameran eller till att stänga av funktionen för favoriter i kameran.

#### Skriva ut och e-posta favoriter

- 1 Vrid funktionsratten till Favoriter 💟. Tryck på 🐠 när du vill leta efter en bild.
- 2 Tryck på Share-knappen (Dela).
- 3 Markera Utskrift 🗋 eller E-post **≡** och tryck sedan på OK.
- OBS! Favoriter som tagits med den här kameran (inte hämtats från någon annan källa) blir bra utskrifter i storlekar upp till 10 cm x 15 cm.

# 5 Felsökning

Stegvis produktsupport får du på www.kodak.com/go/c310support eller www.kodak.com/go/cd40support genom att välja Interactive Troubleshooting & Repairs (Interaktiv felsökning och reparation).

# Kameraproblem

| Problem                                                                                  | Orsak                                                                            | Lösning                                                                                                    |
|------------------------------------------------------------------------------------------|----------------------------------------------------------------------------------|----------------------------------------------------------------------------------------------------|
| Det går inte att sätta på<br>kameran.                                                    | Batterierna är inte rätt<br>isatta.                                              | Sätt i nya batterier (sidan 1) eller ladda<br>de uppladdningsbara batterierna.                                                                   |
| Det går inte att stänga av<br>kameran.                                                   | Kameran har låst sig.                                                            | Ta bort batteriet och sätt sedan i det<br>igen eller byt ut det. Om kameran<br>fortfarande inte fungerar kontaktar du<br>kundsupport (sidan 49). |
| Antalet kvarvarande<br>bilder minskade inte när<br>jag tog en bild.                      | Bilden tar inte upp<br>tillräckligt mycket<br>utrymme för att minska<br>antalet. | Kameran fungerar normalt. Fortsätt att<br>fotografera.                                                                                           |
| Kort batterilivslängd för<br>uppladdningsbara<br>Ni-MH-batterier för<br>Kodak EasyShare. | Det finns smuts eller<br>oxider på batteripolerna.                               | Torka kontakterna med en ren och torr<br>trasa (sidan 58) innan du sätter i<br>batterierna i kameran.                                            |
| Lagrade bilder har<br>skadats.                                                           | Kortet togs ur eller så tog<br>batterierna slut medan<br>klarlampan blinkade.    | Ta om bilden. Ta inte ut kortet medan<br>klarlampan blinkar. Se till att<br>laddningsbara batterier har en god<br>laddningsnivå.                 |

| Problem                                                                                                  | Orsak                                                                      | Lösning                                                                                                    |
|----------------------------------------------------------------------------------------------------|----------------------------------------------------------------------------|----------------------------------------------------------------------------------------------------|
| Ingen bild visas på<br>LCD-skärmen i<br>granskningsläget (eller<br>den förväntade bilden<br>visas inte). | Kameran kanske inte är<br>inställd på rätt<br>bildlagringsplats.           | Kontrollera inställningen för<br>bildlagringsplats (sidan 27).                                                                                                    |
| En blå eller svart skärm<br>visas istället för en bild i<br>granskningsläget.                            | Filformatet är okänt.                                                      | Överför bilden till datorn (sidan 14).                                                                                                    |
| Slutarknappen fungerar<br>inte.                                                                          | Kameran är inte<br>påslagen.                                               | Sätt på kameran (sidan 2).                                                                                                    |
|                                                                                                    | Kameran bearbetar en<br>bild. Klarlampan (intill<br>sökaren) blinkar rött. | Vänta tills klarlampan slutar att blinka<br>rött innan du tar nästa bild.                                                                                                    |
|                                                                                                    | Kortet eller internminnet<br>är fullt.                                     | Överför bilder till datorn (sidan 14),<br>ta bort bilder från kameran (sidan 12),<br>ändra bildlagringsplats (sidan 27) eller<br>sätt i ett kort med ledig minneskapacitet<br>(sidan 3). |
|                                                                                                    | Du tryckte inte ned<br>slutarknappen.                                      | Om du vill få så bra bilder som möjligt<br>går du till sidan 4.                                                                                                    |
| Det går inte att visa ett<br>bildspel på en extern                                                       | Inställningen för<br>videoutgång är felaktig.                              | Justera kamerans inställning för<br>videoutgång (NTSC eller PAL, sidan 28).                                                                                                    |
| videoapparat.                                                                                            | En extern enhet är<br>felaktigt inställd.                                  | Se bruksanvisningen till den externa<br>enheten.                                                                                                    |

| Problem                                    | Orsak                                                                | Lösning                                                                                                    |
|--------------------------------------------|----------------------------------------------------------------------|----------------------------------------------------------------------------------------------------|
| Bilden är för ljus.                        | Motivet är för nära för att<br>blixt ska kunna användas.             | Flytta på dig så att det är minst<br>0,8 meter mellan kameran och motivet.                                                          |
|                                            | För mycket ljus.                                                     | Minska exponeringskompensationen (sidan 25).                                                                                        |
| Bilden är otydlig.                         | Linsen är smutsig.                                                   | Rengör linsen (sidan 59).                                                                                                    |
|                                            | Motivet är för nära när du<br>tar bilden.                            | Flytta på dig så att det är minst 0,8<br>meter mellan kameran och motivet.                                                          |
|                                            | Motivet eller kameran<br>rörde sig när bilden togs.                  | Placera kameran på en plan, stadig yta<br>eller använd stativ.                                                                      |
| Bilden är för mörk.                        | Blixten är inte på.                                                  | Sätt på blixten (sidan 7).                                                                                                    |
|                                            | Motivet är för långt bort<br>för att blixten ska ha<br>någon effekt. | Flytta på dig så att det inte är mer än<br>2,4 meter mellan kameran och motivet.                                                    |
|                                            | Motivet finns framför en<br>stark ljuskälla (motljus).               | Använd fill-in-blixt (sidan 24) eller flytta<br>dig så att inte det mesta av ljuset<br>kommer från en plats bakom motivet.          |
|                                            | Ljuset räcker inte.                                                  | Öka exponeringskompensationen (sidan 25).                                                                                           |
| Kameran känner inte igen<br>SD/MMC-kortet. | Kortet är kanske inte<br>SD/MMC-godkänt.                             | Köp ett godkänt SD/MMC-kort.                                                                                                    |
|                                            | Kortet kan vara skadat.                                              | Formatera om kortet (sidan 29).<br>Varning! Formatering tar bort alla bilder<br>och videoklipp från kortet, även<br>skyddade filer. |
|                                            | Kortet är inte ordentligt<br>isatt i kameran.                        | Skjut in ett kort i kortplatsen och tryck<br>till så att det ansluts ordentligt<br>(sidan 3).                                       |

| Problem                                                 | Orsak                                                                                                    | Lösning                                                                                                    |
|---------------------------------------------------------|----------------------------------------------------------------------------------------------------|----------------------------------------------------------------------------------------------------|
| Kameran låses när du<br>sätter i eller tar ut ett kort. | Ett fel uppstod när du<br>satte i eller tog ut kortet.                                                               | Stäng av kameran och sätt sedan på<br>den igen. Kontrollera att kameran är<br>avstängd innan du stoppar i eller tar ur<br>ett kort. |
| Minneskortet är fullt.                                  | Lagringsplatsen är full.                                                                                             | Sätt i ett nytt kort (sidan 3), överför<br>bilder till datorn (sidan 14) eller ta bort<br>några bilder (sidan 12).                  |
|                                                         | Det maximala antalet filer<br>eller mappar har uppnåtts<br>(eller så har något annat<br>katalogproblem<br>uppstått). | Överför bilder och videoklipp till datorn<br>(sidan 14) och formatera sedan om<br>kortet eller internminnet (sidan 29).             |
|                                                         |                                                                                                    | Varning! Formatering tar bort alla<br>bilder och videoklipp från kortet,<br>även skyddade filer.                                    |

### Kommunikation mellan kameran och datorn

| Problem                                                        | Orsak                                                                                                    | Lösning                                                                                                    |
|----------------------------------------------------------------|----------------------------------------------------------------------------------------------------|----------------------------------------------------------------------------------------------------|
| Kommunikationen mellan<br>datorn och kameran<br>fungerar inte. | Det har uppstått ett<br>problem med<br>konfigurationen av<br>datorns USB-port.                                                                             | Läs dokumentet USB.html på CD:n med<br>programvara för EasyShare eller besök<br>www.kodak.com/go/camerasupport  |
|                                                                | Kameran är avstängd.                                                                                                    | Sätt på kameran (sidan 2).                                                                                      |
|                                                                | Batterierna är slut eller<br>inte laddade.                                                                                                    | Sätt i nya batterier (sidan 1) eller ladda<br>de uppladdningsbara batterierna.                                  |
|                                                                | Vissa APM-funktioner<br>(Advanced Power<br>Management,<br>strömsparfunktioner) på<br>bärbara datorer stänger<br>av portarna för att spara<br>på batteriet. | Läs avsnittet om strömsparfunktioner i<br>datorns bruksanvisning. Där beskrivs<br>hur du stänger av funktionen. |
|                                                                | USB-kabeln är inte<br>korrekt ansluten.                                                                                                    | Anslut kabeln till portarna på kameran<br>och datorn (sidan 14).                                                |
|                                                                | Programvaran är inte<br>installerad.                                                                                                    | Installera programvaran (sidan 13).                                                                             |
|                                                                | Programmet är inte<br>installerat på rätt sätt.                                                                                                    | Koppla loss USB-kabeln. Stäng alla<br>öppna program. Installera om<br>programvaran (sidan 13).                  |
|                                                                | För många program är<br>öppna på datorn.                                                                                                    | Koppla loss kameran från datorn.<br>Avsluta alla program och anslut<br>kameran igen.                            |
|                                                                | Batteriövervakning eller<br>liknande programvara<br>körs konstant.                                                                                         | Avsluta det programmet innan du<br>startar Kodak-programmet.                                                    |

| Problem                                                                                                   | Orsak                                           | Lösning                                                                                                    |
|----------------------------------------------------------------------------------------------------|-------------------------------------------------|----------------------------------------------------------------------------------------------------|
| Det går inte att överföra<br>bilder.<br>(Guiden Lägg till ny<br>maskinvara hittar inte<br>drivrutinerna.) | Programvaran är inte<br>installerad.            | Koppla loss USB-kabeln. (Om du<br>använder en dockningsstation kopplar<br>du bort kabeln och tar bort kameran<br>från dockningsstationen.) Stäng alla<br>öppna program. Installera om<br>programvaran (sidan 13). |
|                                                                                                    | Programmet är inte<br>installerat på rätt sätt. | Koppla loss USB-kabeln. Stäng alla<br>öppna program. Installera om<br>programvaran (sidan 13).                                                                                                    |

# Meddelanden på kameraskärmen

| Meddelande                                                                                    | Orsak                                                            | Lösning                                                                                          |
|-----------------------------------------------------------------------------------------------|------------------------------------------------------------------|--------------------------------------------------------------------------------------------------|
| Inga bilder att visa                                                                          | Det finns inga bilder på<br>den aktuella<br>bildlagringsplatsen. | Ändra inställningen för bildlagringsplats (sidan 27).                                            |
| Minneskortet måste<br>formateras                                                              | Kortet är skadat eller<br>formaterat för en annan                | Sätt i ett nytt kort (sidan 3) eller<br>formatera kortet (sidan 29).                             |
| Minneskortet kan inte<br>läsas (Formatera om<br>minneskortet eller sätt in<br>ett annat kort) | digitalkamera.                                                   | Varning! Formatering tar bort alla<br>bilder och videoklipp från kortet,<br>även skyddade filer. |
| Koppla bort USB-kabeln<br>från kameran<br>Starta om datorn om så<br>behövs                    | USB-kabeln är ansluten<br>till kameran under<br>dockning.        | Koppla bort USB-kabeln från kameran.                                                             |

| Meddelande                                                                                      | Orsak                                                                                                    | Lösning                                                                                                    |  |
|-------------------------------------------------------------------------------------------------|----------------------------------------------------------------------------------------------------|----------------------------------------------------------------------------------------------------|--|
| Internminnet måste<br>formateras                                                                | Kamerans internminne är<br>skadat.                                                                                      | Formatera internminnet (sidan 29).<br>Varning! Formatering tar bort alla                                                                                                    |  |
| Internminnet kan inte<br>läsas (Formatera<br>internminnet)                                      |                                                                                                    | bilder och videoklipp från kortet,<br>även skyddade filer. (Vid<br>formatering av internminnet tas<br>även e-postadresser, albumnamn<br>och favoriter bort. Information om<br>hur du återställer informationen<br>finns i Help (Hjälp) i programvaran<br>Kodak EasyShare.) |  |
| Inget minneskort (Filerna<br>kopierades inte)                                                   | Det finns inget kort i<br>kameran. Bilderna<br>kopierades inte.                                                         | Sätt i ett kort (sidan 3).                                                                                                    |  |
| Det finns inte tillräckligt<br>med minne för kopiering<br>av filer (Filerna<br>kopierades inte) | Det finns inte tillräckligt<br>med utrymme på den<br>bildlagringsplats du<br>kopierar till (internminne<br>eller kort). | Ta bort bilder från den plats du kopierar<br>till (sidan 12) eller sätt i ett nytt kort<br>(sidan 3).                                                                                                    |  |
| Minneskortet är låst (Sätt<br>i ett nytt minneskort)                                            | Kortet är skrivskyddat.                                                                                                 | Sätt i ett nytt kort (sidan 3) eller använd det interna minnet som                                                                                                    |  |
| Skrivskyddat kort. Byt till<br>internminnet om du vill ta<br>bilder                             |                                                                                                    | bildlagringsplats (sidan 27).                                                                                                    |  |
| Minneskortet kan inte<br>användas (Sätt i ett nytt<br>minneskort)                               | Kortet är långsamt,<br>skadat eller kan inte<br>läsas.                                                                  | Sätt i ett nytt kort (sidan 3) eller<br>formatera kortet (sidan 29).<br>Varning! Formatering tar bort alla<br>bilder och videoklipp från kortet,<br>även skyddade filer.                                                                                                   |  |

| Meddelande                                                                                                  | Orsak                                                                                                    | Lösning                                                                                                    |
|----------------------------------------------------------------------------------------------------|----------------------------------------------------------------------------------------------------|----------------------------------------------------------------------------------------------------|
| Datum och tid har<br>nollställts                                                                            | Detta är första gången du<br>satte på kameran,<br>batterierna har varit<br>uttagna en längre tid eller<br>också är batterierna slut.                                                                                           | Ställ klockan igen (sidan 3).                                                                                                    |
| Det finns ingen adressbok<br>i kameran (Anslut till<br>datorn om du vill<br>importera adressboken)          | Inga e-postadresser visas<br>eftersom det inte finns<br>någon adressbok.                                                                                                    | Skapa och kopiera adressboken från<br>datorn. Läs mer i Help (Hjälp) i<br>programvaran Kodak EasyShare.                                       |
| Det finns inga<br>albumnamn på kameran<br>(Anslut kameran till<br>datorn om du vill<br>importera albumnamn) | Albumnamnen har inte<br>kopierats till kameran<br>från datorn.                                                                                                    | Skapa och kopiera albumnamnen från<br>datorn Läs mer i Help (Hjälp) i<br>programvaran Kodak EasyShare.                                        |
| Det går endast att<br>märka bilder med<br>32 albumnamn. Endast<br>de 32 första namnen<br>kommer att sparas  | Det största antalet<br>albumnamn som går att<br>koppla till en bild (32) har<br>uppnåtts.<br>Obs! Vilka album som är<br>kopplade till en bild<br>ändras inte även om de<br>inte finns i den aktuella<br>albumfilen på kameran. | Ta bort ett eller flera albumnamn som är<br>kopplade till bilden (sidan 32).                                                                  |
| För hög<br>kameratemperatur.<br>Kameran kommer att<br>stängas av.)                                          | Kamerans inre temperatur<br>är för hög. Kameran<br>fungerar inte.<br>Sökarlampan lyser rött<br>och kameran stängs av.                                                                                                    | Låt kameran vara avstängd tills den<br>känns sval och slå sedan på den igen.<br>Kontakta kundsupport om meddelandet<br>visas igen (sidan 49). |
| Okänt filformat                                                                                             | Bildformatet kan inte<br>läsas.                                                                                                    | Överför bilden till datorn (sidan 14) eller ta bort den (sidan 12).                                                                           |

| Meddelande                                 | Orsak                 | Lösning                                                                                                    |
|--------------------------------------------|-----------------------|----------------------------------------------------------------------------------------------------|
| Kamerafel nr XXXX. Se<br>bruksanvisningen. | Ett fel har uppstått. | Stäng av kameran med funktionsratten<br>och sätt sedan på den igen. Kontakta<br>kundsupport om meddelandet visas<br>igen (sidan 49). |

# Status för klarlampa

| Status                                              | Orsak                                                       | Lösning                                                                        |
|-----------------------------------------------------|-------------------------------------------------------------|--------------------------------------------------------------------------------|
| Klarlampan tänds inte och<br>kameran fungerar inte. | Kameran är inte<br>påslagen.                                | Sätt på kameran (sidan 2).                                                     |
|                                                     | Batterierna är slut eller<br>inte laddade.                  | Sätt i nya batterier (sidan 1) eller ladda<br>de uppladdningsbara batterierna. |
|                                                     | Funktionsratten var på<br>när batterierna laddades<br>upp.  | Ställ funktionsratten i läge Av och slå<br>sedan på den igen.                  |
| Klarlampan blinkar grönt.                           | En bild håller på att<br>bearbetas och sparas i<br>kameran. | Kameran fungerar normalt.                                                      |
| Klarlampan blinkar gult.                            | Blixten är inte laddad.                                     | Vänta. När lampan slutar blinka och                                            |
|                                                     | Kameran startar.                                            | lyser grönt kan du ta en ny bild.                                              |
| Klarlampan blinkar rött<br>och kameran slås av.     | Batterierna är svaga eller<br>slut.                         | Sätt i nya batterier (sidan 1) eller ladda<br>de uppladdningsbara batterierna. |

| Status                 | Orsak                                                                | Lösning                                                                                                    |
|------------------------|----------------------------------------------------------------------|----------------------------------------------------------------------------------------------------|
| Klarlampan lyser rött. | Kamerans internminne<br>eller kort är fullt.                         | Överför bilder till datorn (sidan 14),<br>ta bort bilder från kameran (sidan 12),<br>ändra bildlagringsplats (sidan 27) eller<br>sätt i ett kort med ledig minneskapacitet<br>(sidan 3). |
|                        | Kamerans<br>bearbetningsminne är<br>fullt.                           | Vänta. Du kan fortsätta ta bilder när<br>lampan lyser grönt.                                                                                                    |
|                        | Kortet är skrivskyddat.                                              | Byt lagringsplats till internminnet<br>(sidan 27) eller använd ett annat kort.                                                                                                    |
| Klarlampan lyser grönt | Kameran är på och klar<br>att ta bilder eller spela in<br>filmklipp. | Kameran fungerar normalt.                                                                                                    |

# 6 Få hjälp

# Användbara länkar

| Hjälp med kameran                                                                   | www.kodak.com/go/c310support<br>www.kodak.com/go/cd40support         |
|-------------------------------------------------------------------------------------|----------------------------------------------------------------------|
| Hjälp för operativsystemet Windows och för digital<br>bildbehandling                | www.kodak.com/go/pcbasics                                            |
| Hämta den senaste versionen av programmet och<br>den fasta programvaran för kameran | www.kodak.com/go/c310downloads<br>www.kodak.com/go/cd40downloads     |
| Optimera din skrivare för mer äkta och levande färger                               | www.kodak.com/go/onetouch                                            |
| Produktsupport för kameror, program, tillbehör och annat                            | www.kodak.com/go/support                                             |
| Beställa tillbehör till kameran                                                     | www.kodak.com/go/c310accessories<br>www.kodak.com/go/cd40accessories |
| Registrera kameran                                                                  | www.kodak.com/go/register                                            |
| Läs självstudiekurser på Internet                                                   | www.kodak.com/go/howto                                               |

# Hjälp för programvaran

Klicka på Help (Hjälp) i programvaran Kodak EasyShare. Du kan också läsa den självstudiekurs som finns på cd-skivan om du vill ha hjälp med att ansluta kameran till datorn.

# Telefonsupport

Om du har frågor angående användningen av programmet eller kameran kan du kontakta någon på vår avdelning för kundsupport.

# Innan du ringer

Se till att kameran, dockningsstationen för kamera eller Printer Dock är ansluten till datorn. Sitt vid datorn och ha följande information nära till hands:

Operativsystem

- Exakt felmeddelande
- Processorns hastighet (MHz)
- Datormodell
- Minnesutrymme (MB)
- Version av cd:n med programvara för Kodak EasyShare
- Kamerans serienummer
- OBS! På nästa sida finns nummer till kundsupport.

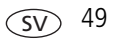

| Australien    | 1800 147 701     |
|---------------|------------------|
| Belgien       | 02 713 14 45     |
| Brasilien     | 0800 150000      |
| Danmark       | 3 848 71 30      |
| Filippinerna  | 1 800 1 888 9600 |
| Finland       | 0800 1 17056     |
| Frankrike     | 01 55 1740 77    |
| Grekland      | 00800 44140775   |
| Hong Kong     | 800 901 514      |
| Indien        | 91 22 617 5823   |
| Irland        | 01 407 3054      |
| Italien       | 02 696 33452     |
| Japan         | 03 5540 9002     |
| Kanada        | 1 800 465 6325   |
|               |                  |
| Kina          | 800 820 6027     |
| Korea         | 00798 631 0024   |
| Nederländerna | 020 346 9372     |

| Norge                            | 23 16 21 33                                       |
|----------------------------------|---------------------------------------------------|
| Nya Zeeland                      | 0800 440 786                                      |
| Polen                            | 00800 4411625                                     |
| Portugal                         | 021 415 4125                                      |
| Schweiz                          | 01 838 53 51                                      |
| Singapore                        | 800 6363 036                                      |
| Spanien                          | 91 749 76 53                                      |
| Storbritannien                   | 0870 243 0270                                     |
| Sverige                          | 08 587 704 21                                     |
| Taiwan                           | 0800 096 868                                      |
| Thailand                         | 001 800 631 0017                                  |
| Turkiet                          | 00800 448827073                                   |
| Tyskland                         | 069 5007 0035                                     |
| USA                              | 1 800 235 6325<br>585 781 6231<br>(avgiftsbelagt) |
| Österrike                        | 0179 567 357                                      |
| Internationellt<br>telefonnummer | +44 131 458 6714                                  |
| Internationellt<br>faxnummer     | +44 131 458 6962                                  |

De mest aktuella uppgifterna finns på: http://www.kodak.com/go/dfiswwcontacts

# 7 Bilaga

## Kameraspecifikationer

Ytterligare specifikationer finns på www.kodak.com/go/c310support och www.kodak.com/go/cd40support.

| Kodak EasyShare C310/CD40 digitalkamera |                                                                         |  |
|-----------------------------------------|-------------------------------------------------------------------------|--|
| CCD (charge-coupled device)             |                                                                         |  |
| CCD                                     | 1/2,5 tums CCD, bredd-/höjdförhållande 4:3                              |  |
| Bildstorlek                             | 2 304 x 1 728 (4,0 miljoner) pixlar                                     |  |
|                                         | 2 304 x 1 536 (3,5 miljoner) pixlar                                     |  |
|                                         | 2 048 x 1 536 (3,1 miljoner) pixlar                                     |  |
|                                         | 1 664 x 1 248 (2,1 miljoner) pixlar                                     |  |
|                                         | 1 216 x 912 (1,1 miljoner) pixlar                                       |  |
| Skärmar                                 |                                                                         |  |
| Färgskärm                               | 40 mm (1,6 tum) stor hybrid-LCD-färgskärm, 220 x 279<br>(61 000) pixlar |  |
| Förhandsgranskning                      | Bildhastighet: 20 bildrutor per sekund, Synfält: 99 %.                  |  |
| Lins                                    |                                                                         |  |
| Fotoobjektiv                            | Retinar asfärisk lins helt i glas, f/4,5                                |  |
|                                         | 35 mm (motsvarande på 35-millimeterskamera)                             |  |
| Fokussystem                             | Fast fokus Räckvidd: 0,85 m till oändligt                               |  |
| Digital zoom                            | 1,0X–5X i steg om 0,2X                                                  |  |
|                                         | Fungerar inte vid videoinspelning                                       |  |
| Linsskydd                               | Inbyggt                                                                 |  |

<u>sv</u> 51

| Kodak EasyShare C310/CD40 digitalkamera |                                                                                                    |  |
|-----------------------------------------|----------------------------------------------------------------------------------------------------|--|
| Exponering                              |                                                                                                    |  |
| Exponeringsmätare                       | TTL-AE, med centrerad viktning                                                                         |  |
| Exponerings-<br>kompensation            | +/- 2,0 EV i steg om 0,5 EV                                                                            |  |
| Slutartid                               | Mekanisk med elektrisk CCD<br>Automatisk: 1/2 - 1/2000 sek.                                            |  |
| ISO-värde                               | Automatiskt: 80 till 160<br>Inställbart: 80, 100, 200, 400                                             |  |
| Blixt                                   |                                                                                                    |  |
| Elektronisk blixt                       | Ledtal 9 (med ISO 100)<br>Automatisk blixt med förblixt<br>Räckvidd med ISO 140: 0,8 - 2,4 m           |  |
| Blixtlägen                              | Automatisk, Fill-in, Röda-ögon-reducering, Av                                                          |  |
| Bildtagning                             |                                                                                                    |  |
| Bildlägen                               | Automatisk, Video                                                                                      |  |
| Videoinspelning                         | QVGA (320 x 240) med 20 bildrutor per sekund                                                           |  |
| Filformat                               | Stillbilder: EXIF 2.21 (JPEG-komprimering)                                                             |  |
| Bildlagring                             | MMC- eller SD-kort (tillbehör) Signer (SD-logotypen är ett varumärke som tillhör SD Card Association.) |  |
| Intern lagringskapacitet                | 16 MB internminne                                                                                      |  |
| Review (Granska)                        |                                                                                                    |  |
| Snabbvisning                            | Ja                                                                                                    |  |
| Videoutgång                             | NTSC eller PAL, inställbart via dockningsstationens anslutning                                         |  |

#### Kodak EasyShare C310/CD40 digitalkamera

#### Ström

2 st Kodak Oxy-Alkaline-batterier ZR6 i AA-storlek för digitalkamera (ej uppladdningsbara), 2 st litiumbatterier i AA-storlek för digitalkamera, 2 st uppladdningsbara Kodak Ni-MH-batterier i AA-storlek för digitalkamera, 1 Kodak litium-batteri CRV3 för digitalkamera (ej uppladdningsbart), 1 uppladdningsbart Kodak Ni-MH-batteri KAA2HR för digitalkamera

#### Kommunikation med datorn

USB 2.0 (PIMA 15740-protokoll), via USB-kabel modell U-8, EasyShare dockningsstation för kamera eller Printer Dock

#### Övriga funktioner

| -                      |                                           |
|------------------------|-------------------------------------------|
| PictBridge-support     | Ja                                        |
| Självutlösare          | välj mellan 10 sekunder, 2 sekunder       |
| Automatisk avstängning | Inställbart på 1, 3, 5 eller 10 minuter   |
| Färglägen              | Färg, Svartvitt, Sepia                    |
| Datumstämpel           | Ingen, ÅÅÅÅ/MM/DD, MM/DD/ÅÅÅÅ, DD/MM/ÅÅÅÅ |
| Stativgänga            | 1/4 tum                                   |
| Driftstemperatur       | 0-40 °C                                   |
| Storlek                | 103,0 mm x 65 mm x 35 mm avstängd         |
| Vikt                   | 134 g utan batterier och kort             |

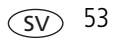

## Lagringskapacitet

Filstorlekar kan variera. Det kan vara möjligt att lagra fler eller färre bilder eller videoklipp, beroende på filstorleken. Favoriter kräver ytterligare utrymme i internminnet.

|                     | Antal bilder |                 |        |        |        |
|---------------------|--------------|-----------------|--------|--------|--------|
|                     | 4,0 MP       | 3,5 MP<br>(3:2) | 3,1 MP | 2,1 MP | 1,1 MP |
| 16 MB internminne   | 16           | 18              | 20     | 29     | 48     |
| 16 MB SD eller MMC  | 19           | 21              | 24     | 34     | 56     |
| 32 MB SD eller MMC  | 38           | 43              | 47     | 68     | 112    |
| 64 MB SD eller MMC  | 77           | 85              | 95     | 136    | 223    |
| 128 MB SD eller MMC | 153          | 171             | 190    | 272    | 447    |
| 256 MB SD eller MMC | 307          | 341             | 379    | 543    | 893    |

#### Bildlagringskapacitet

#### Videolagringskapacitet

|                     | Minuter/sekunder med video |  |
|---------------------|----------------------------|--|
|                     | QVGA (320 x 240)           |  |
| 16 MB internminne   | 35 sek.                    |  |
| 16 MB SD eller MMC  | 40 sek.                    |  |
| 32 MB SD eller MMC  | 1 min 21 sek.              |  |
| 64 MB SD eller MMC  | 2 min 42 sek.              |  |
| 128 MB SD eller MMC | 5 min 25 sek.              |  |
| 256 MB SD eller MMC | 10 min 50 sek.             |  |

### Strömsparfunktioner

| Om ingenting görs på                          | Händer följande                   | Om du vill sätta på den igen                            |
|-----------------------------------------------|-----------------------------------|---------------------------------------------------------|
| 1 minut                                       | Skärmen stängs av.                | Tryck på valfri knapp.                                  |
| 3 minuter eller välj 1, 5<br>eller 10 minuter | Kameran stängs av<br>automatiskt. | Stäng av och sätt sedan på igen med<br>funktionsratten. |

# Viktiga säkerhetsföreskrifter

#### Använda den här produkten

- Läs och följ de här föreskrifterna innan du använder Kodaks produkter. Följ alltid de grundläggande säkerhetsföreskrifterna.
- Om du använder ett tillbehör som inte rekommenderas av Kodak, t.ex. en nätadapter, kan detta orsaka brand, stötar eller annan skada.
- Om du använder produkten i ett flygplan ska du iaktta flygbolagets anvisningar.

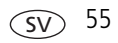

#### FÖRSIKTIGT!

Ta inte isär produkten. Det finns inga delar inuti som användaren själv kan åtgärda. Kontakta kvalificerad servicepersonal för service. Utsätt inte produkten för vätska, fukt eller extrema temperaturer. Nätadaptrar och batteriladdare från Kodak ska endast användas inomhus. Om du använder kontroller, justeringar eller funktioner som inte finns angivna i den här handboken kan du utsätta dig för stötar och elektrisk eller mekanisk fara. Vidrör inte glaset eller vätskan om LCD-skärmen går sönder. Kontakta Kodaks kundtjänst.

#### Batterisäkerhet och -hantering

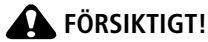

# När du tar ur batterier ska du låta dem svalna först, de kan vara varma.

- Läs och följ alla varningar och anvisningar från batteritillverkaren.
- Använd endast batterier som har godkänts för den här produkten.
- Förvara batterier oåtkomligt för barn.
- Låt aldrig batterierna komma i kontakt med andra metallföremål, till exempel mynt. Då kan batteriet kortslutas, laddas ur, överhettas eller börja läcka.
- Du ska inte ta isär batterierna, installera dem åt fel håll eller utsätta dem för vätska, fukt eller extrema temperaturer.
- Byt ut alla batterier i en uppsättning samtidigt. Blanda inte gamla och nya batterier. Blanda inte uppladdningsbara och ej uppladdningsbara batterier. Blanda inte litium-, Ni-MH- och Ni-Cd-batterier. Blanda inte batterier av olika kemisk typ, grad eller märke. Om du blandar batterierna kan det uppstå läckage.
- Ta ur batterierna om du inte tänker använda produkten på ett längre tag. Om batterivätska mot förmodan skulle läcka ut i produkten kontaktar du den lokala representanten på Kodaks kundtjänst.

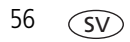

- Om du mot förmodan skulle få batterivätska på huden ska du omedelbart skölja med vatten och kontakta läkare. Vill du ha mer information om hälsa kan du kontakta den lokala representanten på Kodaks kundtjänst.
- Gör dig av med förbrukade batterier i enlighet med lokala och nationella bestämmelser.
- Försök inte ladda upp ej uppladdningsbara batterier.

Mer information om batterier finns på www.kodak.com/global/en/service/batteries/batteryUsage.jhtml

# Batteriinformation

#### Batterilivslängd för Kodaks digitalkameror i C-serien

Använd följande batterier. Batteriets verkliga livslängd varierar beroende på användningen.

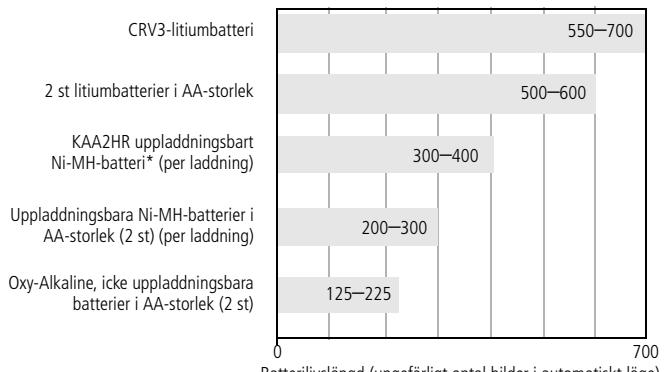

Batterilivslängd (ungefärligt antal bilder i automatiskt läge)

Testmetod för batterilivslängd: CIPA

Minneskort som använts vid test: Kodak SD-minneskort 128 MB

\*Medföljer Kodak EasyShare dockningsstation för kamera och Printer Dock

**Vi rekommenderar inte att du använder alkaliska batterier**. Om du använder de ersättningsbatterier som anges ovan får du en acceptabel batterilivslängd och kan vara säker på att kameran fungerar felfritt.

#### Förlänga batteriets livslängd

- Använd följande funktioner så lite som möjligt, eftersom de snabbt tömmer batteriet:
  - Granska bilder på kameraskärmen (se sidan 8).
  - Använda kamerans LCD-skärm som sökare (se sidan 5).
  - Använda blixten i onödan (se sidan 24).
- Smuts på batterikontakterna kan påverka batteriets livslängd. Rengör kontakterna med en ren, torr trasa innan du sätter i batterierna i kameran.
- Batteriets prestanda sjunker vid temperaturer under 5 °C. När du använder kameran i kall väderlek bör du ha med dig extra batterier som du håller varma. Kasta inte kalla batterier som inte fungerar. När du tar in dem i rumstemperatur går det kanske att använda dem igen.

# **Besök** www.kodak.com/go/c310accessories **eller** www.kodak.com/go/cd40accessories **för:**

**Kodak EasyShare dockningsstation** – ger kameran ström, överför bilder till datorn och laddar det medföljande uppladdningsbara Kodak EasyShare Ni-MH-batteriet.

**Kodak EasyShare Printer Dock** – försörjer kameran med ström, skapar bildutskrifter i storleken 10 cm x 15 cm med eller utan dator, överför bilder och laddar det medföljande uppladdningsbara Kodak EasyShare Ni-MH-batteriet.

Kodak 3-volts nätadapter – försörjer kameran med ström.

VIKTIGT! Använd inte den nätadapter som medföljer Kodak EasyShare dockningsstation för kamera och Printer Dock till att förse kameran med ström.

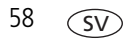

# Uppgradera programvara och fast programvara

Hämta de senaste versionerna av programmet som finns på cd:n med programvara för Kodak EasyShare och av kamerans fasta programvara.

Se www.kodak.com/go/c310downloads eller www.kodak.com/go/cd40downloads.

# Övrig skötsel och underhåll

- Om kameran har utsatts för väderpåverkan eller om du misstänker att vatten har kommit in i kameran stänger du av den och tar ut batterierna och minneskortet. Låt alla delar lufttorka i minst 24 timmar innan du använder kameran igen.
- Blås försiktigt på linsen eller kameraskärmen när du vill avlägsna damm och smuts. Torka försiktigt med en mjuk, luddfri rengöringsduk eller en obehandlad linsrengöringsservett. Använd inga rengöringsmedel såvida de inte är speciellt avsedda för kameralinser. Se till att inga kemiska ämnen, exempelvis solskyddskräm, kommer i kontakt med målade ytor.
- I vissa länder finns serviceavtal tillgängliga. Kontakta en Kodak-återförsäljare för ytterligare upplysningar.
- Information om hur du kasserar eller återvinner en digitalkamera kan du få från de lokala myndigheterna. I USA kan du besöka webbplatsen för Electronics Industry Alliance på www.eiae.org eller Kodaks webbplats på www.kodak.com/go/c310support eller www.kodak.com/go/cd40support

# Garanti

#### Begränsad garanti

Kodak garanterar att Kodak EasyShare digitalkameror och tillbehör (exklusive batterier) är felfria avseende defekter både i material och utförande under ett år från inköpsdagen.

Behåll det daterade originalinköpskvittot. Daterat inköpsbevis krävs för alla garantireparationer.

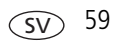

#### Begränsad garanti - omfattning

#### Denna begränsade garanti gäller endast inom det geografiska område där Kodaks digitalkameror och tillbehör köptes.

Kodak REPARERAR eller ERSÄTTER Kodak EasyShare digitalkameror och tillbehör om de inte fungerar på rätt sätt under garantiperioden med förbehåll för alla villkor och begränsningar i detta avtal. Sådan reparation inkluderar allt arbete och eventuella nödvändiga justeringar och/eller reservdelar. Denna reparation eller ersättning är den enda form av ersättning som garantin omfattar.

Om reservdelar används vid reparationen kan dessa delar vara rekonditionerade eller innehålla rekonditionerat material. Om hela produkten måste bytas ut, byts den eventuellt ut mot en rekonditionerad produkt.

#### Begränsningar

Begäran om garantiservice accepteras inte utan daterat inköpsbevis, t ex en kopia av det daterade originalkvittot på Kodak EasyShare digitalkamera eller tillbehör. (Behåll alltid originalet för egna noteringar.)

Denna garanti gäller inte batterier som används i digitalkameror eller tillbehör. Den här garantin täcker inte omständigheter utom Kodaks kontroll eller problem som orsakats av underlåtenhet att följa instruktionerna i användarhandböckerna för Kodak EasyShare digitalkamera eller tillbehör.

Denna garanti gäller inte vid fel som orsakats av fraktskador, olyckshändelse, ändring, modifiering, service utförd av obehörig, felaktig användning, missbruk, användning med inkompatibla tillbehör eller tillsatser, underlåtenhet att följa Kodaks instruktioner för drift, underhåll eller ompackning, underlåtenhet att använda föremål från Kodak (såsom adaptrar och kablar) eller anspråk som framställs efter garantitidens utgång.

Kodak ger inga andra garantier, vare sig uttryckta eller underförstådda, för denna produkt. I den händelse uteslutande av underförstådda garantier inte tillåts enligt gällande lagstiftning är giltighetstiden för den underförstådda garantin ett år från inköpsdatum.

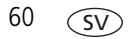

Möjligheten till ersättning är Kodaks enda skyldighet. Kodak kan inte hållas ansvarigt för särskilda skador, följdskador eller tillhörande skador som orsakas av försäljningen, inköpet eller användningen av produkten, oavsett orsak. Kodak frånsäger sig allt ansvar för särskilda skador, följdskador, indirekta eller tillhörande skador (inklusive, men inte begränsat till, uteblivna inkomster eller förtjänster, driftstoppskostnader, oförmåga att använda utrustningen, kostnader för ersättningsutrustning, -lokaler eller -tjänster, eller skadeståndsanspråk från dina kunder för skador som är resultatet av inköp eller användning av produkten, eller att produkten slutar fungera), oavsett orsak, samt för brott mot någon skriftlig eller underförstådd garanti.

#### Dina rättigheter

I vissa områden och jurisdiktioner är det inte tillåtet att utesluta eller begränsa garantier för tillhörande skador eller följdskador. Detta innebär att ovanstående begränsning och uteslutning eventuellt inte gäller dig. I vissa områden och jurisdiktioner är begränsningar av hur länge underförstådda garantier gäller inte tillåtna. Detta innebär att ovanstående begränsning eventuellt inte gäller dig.

Denna garanti ger dig specifika rättigheter, och du kan ha andra rättigheter som varierar mellan olika områden eller jurisdiktioner.

#### Utanför USA och Kanada

I andra länder än USA och Kanada kan det hända att villkoren i den här garantin är annorlunda. Såvida inga specifika Kodak-garantier meddelas köparen skriftligen från ett Kodak-företag föreligger inga garantier eller skyldigheter utöver eventuella minimikrav som gäller enligt lag, inte ens för fel, skador eller förluster som uppstått genom försummelse eller annan åtgärd.

# Regelefterlevnad

#### Överensstämmelse med FCC-krav samt rekommendationer

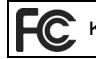

Kodak EasyShare C310/CD40 digitalkamera

Utrustningen har testats och befunnits klara gränserna för en digital enhet av klass B, i enlighet med del 15 av FCC-bestämmelserna. Gränserna är avsedda att ge rimligt skydd mot farliga störningar vid en bostadsinstallation.

Utrustningen alstrar, använder och kan utstråla radiofrekvent energi och kan, om den inte installeras och används enligt anvisningarna, förorsaka skadliga störningar på radiokommunikation. Det finns dock ingen garanti för att störningar inte kommer att uppstå i en viss installation.

Om utrustningen skulle förorsaka skadliga störningar på radio- eller tv-mottagning, vilket kan avgöras genom att utrustningen stängs av och sedan slås på igen, uppmanas användaren att försöka motverka störningarna genom en eller flera av följande åtgärder: 1. vrida eller flytta mottagarantennen, 2. öka avståndet mellan utrustningen och mottagaren, 3. ansluta utrustningen till ett uttag i en annan krets än den som mottagaren är ansluten till, 4. rådfråga en återförsäljare eller en erfaren radio- och tv-tekniker

Alla ändringar eller modifieringar som inte uttryckligen godkänts av den part som är ansvarig för uppfyllande av krav kan upphäva användarens rätt att använda denna utrustning. Om skärmade gränssnittskablar har tillhandahållits med produkten, eller ytterligare angivna komponenter eller tillbehör som det på annan plats har angivits skall användas vid installationen av produkten, måste dessa användas för att säkerställa att kraven i FCC-bestämmelserna uppfylls.

#### Kanadensisk DOC-förklaring

**Uppfyllande av DOC klass B** – Denna klass B digitala utrustning är i enlighet med den kanadensiska standarden ICES-003.

**Observation des normes-Class B** – Cet appareil numérique de la classe B est conforme à la norme NMB-003 du Canada.

#### Avfallsmärkning: elektrisk och elektronisk utrustning

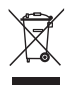

Inom EU (Europeiska unionen) får denna produkt inte kastas i hushållssoporna. Kontakta de lokala myndigheterna eller gå in på www.kodak.com/go/recycle för information om återvinning.

#### VCCI Class B ITE

この装置は、情報処理装置等電波障害自主規制協議会(VCCI)の基準 に基づくクラスB情報技術装置です。この装置は、家庭環境で使用すること を目的としていますが、この装置がラジオやテレビジョン受信機に近接して 使用されると、受信障害を引き起こすことがあります。 取扱説明書に従って正しい取り扱いをしてください。

Översättning:

Detta är en klass B-produkt baserad på en VCCI-standard (Voluntary Control Council for Interference from Information Technology Equipment). Om den används nära en radio- eller TV-mottagare i hemmiljö kan den orsaka radiostörningar. Installera och använd utrustningen enligt bruksanvisningen.

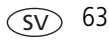

# Index

#### A

AA-batteri, installera, 1 album, märka bilder för, 31, 32 alkaliska batterier, varning, 1 Ange album, 27 anpassa kamerainställningar, 28 anslutning till dockningsstation, ii automatisk avstängning, 55 blixt, 7 avstängning, automatisk, 55

#### B

batteri säkerhet, 56 batterier förlänga livslängden, 58 förväntad livslängd, 57 sätta i. 1 tvper, 1, 53, 57 batterifack, ii bestämmelser, 62 bilder granska, 8 kontrollera inställningar, 9 kopiera, 23 lagringskapacitet, 54 märka, 31, 32 skicka märkta med e-post, 34 skriva ut, 17 skriva ut märkta, 33 skydda, 11

ta bort, 12 överföra via USB-kabel, 14 Bildkvalitet, 26 Bildlagring, 27 bildlagring ställa in lagringsplats, 27 bildspel problem, 39 slinga, 22 visa, 21 blixt, i inställningar, 7 Blixt-/statusknapp, ii

#### С

CRV3-batteri sätta i, 1

#### D

dator ansluta kamera, 13, 14 överföra till, 13 datum ställa in, 28 stämpla bilder, 29 visa i video, 29 Datum och tid, 28 datuminställning, 2, 3 Datumstämpel, 29 Delete-knapp (Ta bort), ii

64 (SV)

www.kodak.com/go/support

Direktvisning, 28 ställa in standardinställning (av/på), 28 dockningsstation för kamera, 58 Printer Dock, 15, 58 dockningsstation för kamera, 58

#### E

EasyShare, programvara, 13 Exponeringskompensation, 25 extern videoenhet ställa in videoutgång, 28 visa bilder, video, 22

#### F

fast programvara visa version på kameran, 29 fast programvara, uppgradera, 59 favoriter inställningar, 36 märka, 35 ta bort. 37 felmeddelanden, 43 felsökning felmeddelanden, 43 kamera, 38 klarlampans status, 46 kommunikation mellan kameran och datorn, 42 filmer. Se videoklipp Formatera, 29 formatera internminne/kort, 29 funktionsratt, i

Färgläge, 26 fäste för handledsrem, i förväntad livslängd, 57

#### G

garanti, 59 granska bilder bildspel, 21 efterhand som du tar dem, 5 kameraskärm, 8 skydda, 11 ta bort, 12 granska video bildspel, 21 kameraskärm, 8 skydda, 11 ta bort, 12

#### Н

handgrepp, i, ii hjälp kamera, 38 programvaran EasyShare, 48 support, 48 webblänkar, 48 hämta bilder, 13

#### I

information om kameran, 29 installera batterier, 1 programvara, 13 SD-/MMC-kort, 3 inställningsläge, använda, 28

www.kodak.com/go/support

(SV) 65

internminne formatera, 29 lagringskapacitet, 54 ställa in bildlagringsplats, 27

#### K

kabel ljud/video, 22 USB, 14 kameraskärm, ii felmeddelanden, 43 granska bilder, 8 granska video, 8 växla Direktvisning som standard på/av, 28 kassera, återvinna, 59, 63 klarlampa, ii, 46 klocka, ställa in, 2, 3, 28 knapp Blixt/status, ii blixt/status, 7 Delete (Ta bort), ii delete (ta bort), 5 kontroll, ii Menu (Meny), ii Review (Granska), ii review (granska), 8 Share (Dela), ii slutare, i zoom, 7 Kodak EasyShare, programvara få hjälp, 48 installera, 13 uppgradera, 59

Kodaks batterier för digitalkameror, 1 Kodaks webbplatser, 48 kontrollknappar, ii kopiera bilder kort till minne, 23 minne till kort, 23 till datorn via USB-kabel, 14 kundsupport, 49

#### L

lagringskapacitet, 54 lampa klar, ii, 46 Självutlösare, i video, i LCD (Liquid Crystal Display), ii lins rengöra linsen, 59 ljud-/videoutgång, 22 läsa in programvara, 13

#### Μ

Mac OS, installera programvara, 13 Menu (Meny) knapp, ii minne internt, 27 lagringskapacitet, 54 löstagbart kort, 27 ställa in bildlagringsplats, 27 sätta i kort, 3

www.kodak.com/go/support
MMC-kort formatera, 29 ställa in bildlagringsplats, 27 märka favoriter, 35 för e-post, 34 för utskrift, 34 märka bilder för album, 31, 32

## Ν

NTSC, ställa in videoutgång, 28 nätadapter, 58

#### 0

objektiv, i OK-knapp, ii Om, 29 onlineutskrifter, beställa, 17

#### P

PAL, ställa in videoutgång, 28 papperskorg, tömma, 5 PictBridge-kompatibel skrivare, 15 Printer Dock, 15, 58 program få hjälp, 48 programvara installera, 13 uppgradera, 59

#### R

Review-knapp (Granska), ii review-knapp (granska), 8 riktlinjer, batteri, 58 röda ögon-reducering, blixt, 7

### S

SD-/MMC-kort formatera, 29 lagringskapacitet, 54 skriva ut från, 17 ställa in bildlagringsplats, 27 sätta i. 3 service och support, telefonnummer, 49 Share-knapp (Dela), ii Självutlösare, 25 lampa, i självutlösare med bilder, 20 skicka bilder och videoklipp med e-post, 34 skydda bilder, video, 11 skötsel av kameran, 59 slutare självutlösarfördröjning, 20 slutare, problem, 39 slutarknapp, i snabbvisning använda, 5 specifikationer, kamera, 51 Språk, 29 stativsockel, ii status kamerans klarlampa, 46

ström automatisk avstängning, 55 brytare, i kamera, 2 ställa in album, 27 bildkvalitet, 26 bildlagringsplats, 27 blixt, 7 datum och tid, 2, 3 datum/tid, 28 datumstämpel, 29 Direktvisning, 28 exponeringskompensation, 25 färgläge, 26 självutlösare, 20 språk, 29 videolängd, 27 videoutgång, 28 support, teknisk, 49 säkerhet batteri, 56 sätta i batterier, 1 SD-/MMC-kort, 3 sätta på och stänga av kameran, 2 sökare, ii objektiv, i

# Т

ta bort formateringsvarning, 29 från internminne, 12 från SD-/MMC-kort, 12 skydda bilder, videoklipp, 11 under snabbvisning, 5 ta bort favoriter, 37 tid, ställa in, 2, 3, 28 tillbehör, 14 batteri, 58 dockningsstation för kamera, 58 köpa, 48 nätadapter, 58 Printer Dock, 15, 58 SD-/MMC-kort, 3 tips batteririktlinjer, 58 skötsel och underhåll, 59 tv-apparat, bildspel, 22

#### U

underhåll, kamera, 59 uppgradera programvara, fast programvara, 59 USB (universal serial bus) överföra bilder, 14 USB-kabel kameraport, ii utlösare, slutarfördröjning, 20 utskrift beställa online, 17 från dator, 17 från ett kort, 17 med EasyShare Printer Dock, 15 märkta bilder. 17 optimera skrivare, 48 PictBridge-kompatibel, 15

www.kodak.com/go/support

# V

video granska, 8 inspelningslampa, i kontrollera inställningar, 9 kopiera, 23 lagringskapacitet, 54 skydda, 11 ställa in inspelningslängd, 27 ta bort. 12 visa, 8 överföra till dator. 13 Videodatumvisning, 29 videoklipp skicka märkta med e-post, 34 visa datum på, 29 Videolängd, 27 Videoutgång, 28 viloläge, 55 visa kamerainformation, 29 visa bild efter tagning, 5, 8 visa bildspel, 21 visa ett bildspel, 21

#### W

webbadresser, Kodaks webbplatser, 48 WEEE kassering av elektrisk och elektronisk utrustning, 63 Windows installera program, 13

# Å

Återgå, 28 återvinna, kassera, 59, 63

### Ö

överensstämmelse i Kanada, 63 överensstämmelse med FCC-krav, 62 överensstämmelse med VCCI, 63 överföra, via USB-kabel, 14

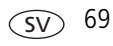